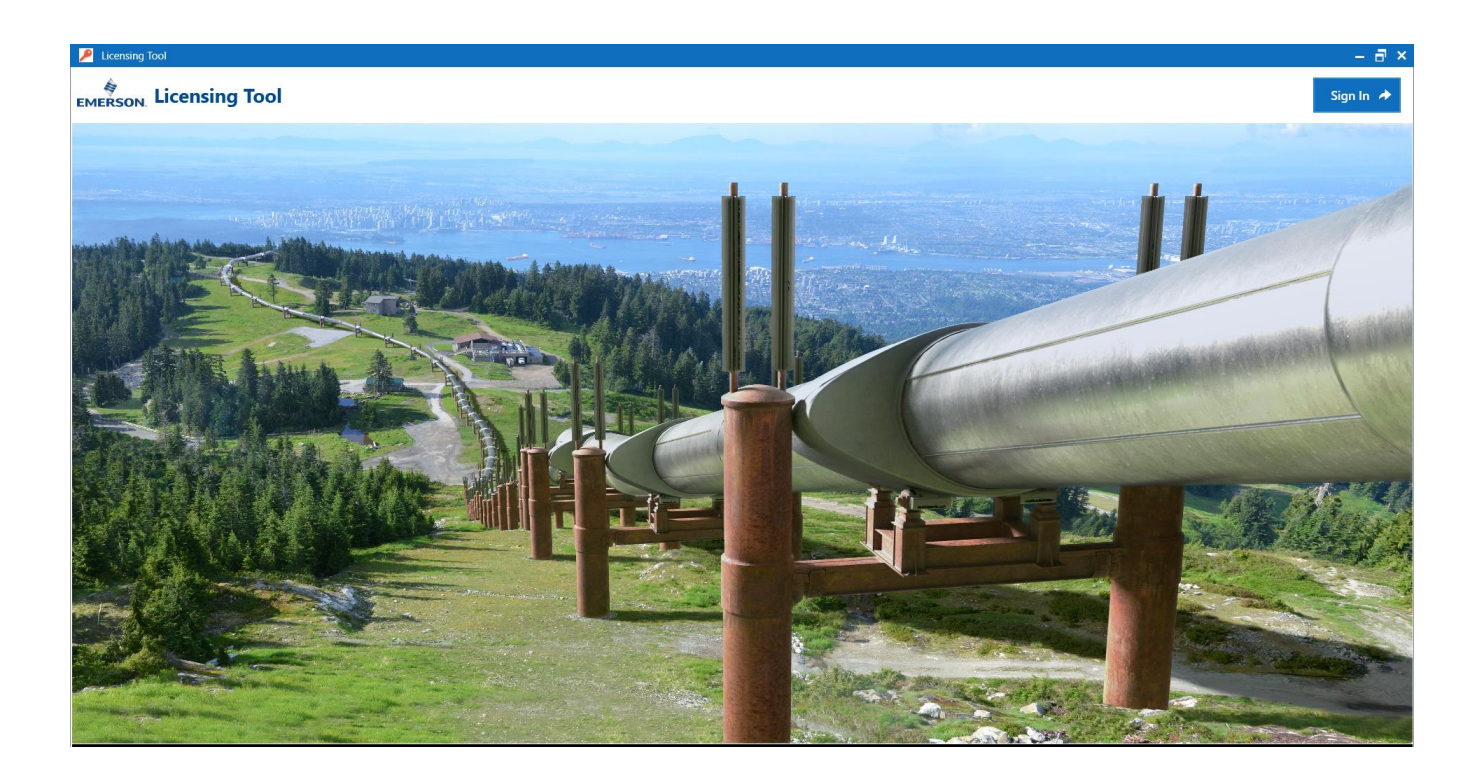

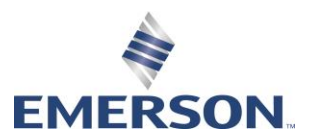

D301958X012 November 2024

## **Application & Device Safety Considerations**

#### Reading these Instructions

Before operating a device or application, read these instructions carefully and understand their safety implications. In some situations, improper use may result in damage or injury. Keep this manual in a convenient location for future reference. Note that these instructions may not cover all details or variations in equipment or cover every possible situation regarding installation, operation, or maintenance. Should problems arise that are not covered sufficiently in the text, immediately contact Energy and Transportation Solutions (ETS) Customer Support for further information.

#### Protecting Operating Processes

The failure of a device or application – for whatever reason – may leave an operating process without appropriate protection and could result in possible damage to property or injury to persons. To protect against this, review the need for additional backup equipment or provide alternate means of protection (such as alarm devices, output limiting, fail-safe valves, relief valves, emergency shutoffs, emergency switches, etc.). Contact ETS for additional information.

#### Using Qualified Personnel

Installation, configuration, and any subsequent modifications to a device or application should only be performed by qualified, suitably trained personnel.

#### System Training

A well-trained workforce is critical to the success of your operation. Knowing how to correctly install, configure, program, calibrate, and troubleshoot your Emerson equipment provides your engineers and technicians with the skills and confidence to optimize your investment. ETS offers a variety of ways for your personnel to acquire essential system expertise. Our full-time professional instructors can conduct classroom training at several of our corporate offices, at your site, or even at your regional Emerson office. You can also receive the same quality training via our live, interactive Emerson Virtual Classroom and save on travel costs. For our complete schedule and further information, contact the ETS Training Department at 800-338-8158 or email us at *education@emerson.com*.

#### Grounding Equipment

Ground metal enclosures and exposed metal parts of electrical instruments in accordance with relevant safety standards. For the USA, refer to OSHA rules and regulations as specified in *Design Safety Standards for Electrical Systems*, 29 CFR, Part 1910, Subpart S, dated: May 16, 1981 (OSHA rulings are in agreement with the National Electrical Code). For international locations, refer to IEC 60364-4-41: PROTECTION AGAINST ELECTRIC SHOCK. You must also ground mechanical or pneumatic instruments that include electrically operated devices such as lights, switches, relays, alarms, or chart drives. The chassis (or earth ground) lug provides a safe connection point to a customer-designated ground location for ESD and transient voltage suppression. Do not use the chassis ground lug for signal, common, or return connections. **Do not connect the chassis ground lug directly to a lightning arrestor/lightning rod.** Do not run signal wiring in conduit or open trays with power wiring or near heavy electrical equipment. If shielded wiring is used, ground the shield of the signal wiring at any one point of the signal loop.

**Important**: Complying with the codes and regulations of authorities having jurisdiction is essential to ensuring personnel safety. The guidelines and recommendations in this manual are intended to meet or exceed applicable codes and regulations. If differences occur between this manual and the codes and regulations of authorities having jurisdiction, those codes and regulations must take precedence.

#### Protecting from Electrostatic Discharge (ESD)

Any device contains sensitive electronic components which can be damaged by exposure to an ESD voltage. Depending on the magnitude and duration of the ESD, it can result in erratic operation or complete failure of the equipment. Ensure that you correctly care for and handle ESD-sensitive components.

#### - Ethernet Connectivity

This automation device is intended to be used in an Ethernet network which does not have public access. The inclusion of this device in a publicly accessible Ethernet-based network is not recommended.

#### Returning Equipment

If you need to return any equipment to ETS, it is your responsibility to ensure that the equipment has been cleaned to safe levels, as defined and/or determined by applicable federal, state and/or local law regulations or codes. You also agree to indemnify ETS and hold ETS harmless from any liability or damage which ETS may incur or suffer due to your failure to ensure device cleanliness.

# Contents

| Section 1: In |        | ntroduction5                                         |
|---------------|--------|------------------------------------------------------|
| 1.1           | Abbre  | eviations, Acronyms, and Terms5                      |
| Section 2: K  |        | nowing your application7                             |
| 2.1           | Overv  | <i>r</i> iew7                                        |
| 2.2           | Launo  | ching the application                                |
| 2.3           | Loggi  | ng in for the first time                             |
| 2.4           | Multi- | Factor Authentication 10                             |
|               | 2.4.1  | Trouble Scanning 11                                  |
| 2.5           | Unde   | rstanding the user interface13                       |
| Section 3     | 8: V   | iewing the orders16                                  |
| Section 4     | l: V   | /orking with the Administration tab17                |
| 4.1 Mana      |        | ging users 17                                        |
|               | 4.1.1  | Creating a new user                                  |
|               | 4.1.2  | Editing a user                                       |
|               | 4.1.3  | Disabling a user                                     |
|               | 4.1.4  | Enabling a disabled user                             |
| 4.2           | Mana   | ging sites                                           |
|               | 4.2.1  | Creating a new site                                  |
|               | 4.2.2  | Editing a site                                       |
|               | 4.2.3  | Disabling a site                                     |
|               | 4.2.4  | Enabling a disabled site27                           |
| Section 5     | 5: V   | /orking with licenses28                              |
|               | 5.1.1  | Transferring single product's license to own site    |
|               | 5.1.2  | Transferring multiple products' licenses to own site |
| Section 6     | 5: V   | /orking with devices36                               |
|               | 6.1.1  | Adding a new license to a device                     |

| 6.1         | 1.2 | Editing device description                 | . 40 |
|-------------|-----|--------------------------------------------|------|
| 6.1         | 1.3 | Transferring a device to own site          | . 40 |
| 6.1         | 1.4 | Transferring multiple devices to own sites | , 42 |
| 6.1         | 1.5 | Downloading the device license file        | , 45 |
| 6.1         | 1.6 | Revoking a product license                 | . 46 |
| Section 7:  | Vi  | ewing the activations history              | 50   |
| Section 8:  | Vi  | ewing the transfer history                 | 51   |
| Section 9:  | Ap  | opendix A: Exporting data                  | 52   |
| Section 10: | Lis | st of figures                              | 53   |
|             |     |                                            |      |

# Section 1: Introduction

Licensing Tool is a cloud-based licensing system for the software applications that run on the FB3000 RTU. Customers can purchase add-on features and special applications from their Emerson Impact Partner (or local Emerson representative for their world area) to run on an FB3000 RTU. These applications enable the FB3000 to handle additional meter runs, or to perform special calculations or custom logic not included in the standard base firmware of the FB3000.

# 1.1 Abbreviations, Acronyms, and Terms

| Term             | Description                                                                                                    |
|------------------|----------------------------------------------------------------------------------------------------|
| Product          | The software application that runs on the RTU.                                                                                                    |
| Company/Customer | Organizations or businesses that use devices and licenses for business processes.                                                                                                    |
|                  | The terms <i>Company</i> and <i>Customer</i> are interchangeably used throughout the document.                                                                                                    |
| EIP              | Emerson Impact Partner ("EIP" or "partner"): the organization<br>that – on behalf of Energy and Transportation Solutions –<br>facilitates the purchase of licenses and the commissioning of<br>FBx devices at customer sites.                                                                                                    |
| Device           | The Emerson hardware — in this case — an FB3000 RTU. The serial number on the RTU identifies the devices in the licensing system. You can find the serial number of a device registered with the ECP on the Devices tab. To find the device serial number on the hardware, locate the S/N item on the label of the CPU module and then look for a case-sensitive 9 or 10-character string.<br>If the device shipped from the factory pre-configured, the Emerson Impact Partner or representative typically pre-assigns the license to the device so the ECP recognizes the serial number. Alternatively, suppose you want to add a license to a device already at a customer site. In that case, the impact partner or representative must assign the license to the customer site where the device resides for the device to be recognized in the ECP. |

This section describes the abbreviations, acronyms, and terms used throughout this manual.

D301958X012 November 2024

| Term | Description                                                                                                    |
|------|----------------------------------------------------------------------------------------------------|
| Site | Sites (also called "assets") are user-defined groupings of<br>devices and/or products within an organization or business. For<br>example, T&D Natural Gas Company might have two sites<br>named either "Southeast Production Field" and "Western<br>Production Field" or "Department 1" and "Department 2".<br>Select names for your sites/assets which are meaningful for<br>your organization. |
| RTU  | Remote Terminal Unit                                                                                                    |
| DPL  | Denied Party List                                                                                                    |
| MFA  | Multi-Factor Authentication                                                                                                    |

| Icon | Description                                                                                                    |
|------|----------------------------------------------------------------------------------------------------|
| i    | Click to open the selected item for editing.                                                                   |
| ×    | Click to disable the selected item. The system typically displays a confirmation message to verify the action. |
| ~    | Click to include the selected item.                                                                            |

# Section 2: Knowing your application

# 2.1 Overview

The Licensing Tool application is an essential tool for businesses and organizations that require efficient tracking and management of software licenses.

The Licensing Tool application integrates with the Field Tools application to serve Partner and Customer users.

The application provides functionalities such as fulfillment of back-to-back orders, license activations, transfers of licenses/devices, site management, user management, and historical logs for the end-user's convenience.

FBxConnect downloads the license file to the device and facilitates communication with the server. Its use is currently limited to Emerson's FB3000 devices.

# 2.2 Launching the application

To launch the application,

1. Go to the start menu and locate Emersion Field Tools.

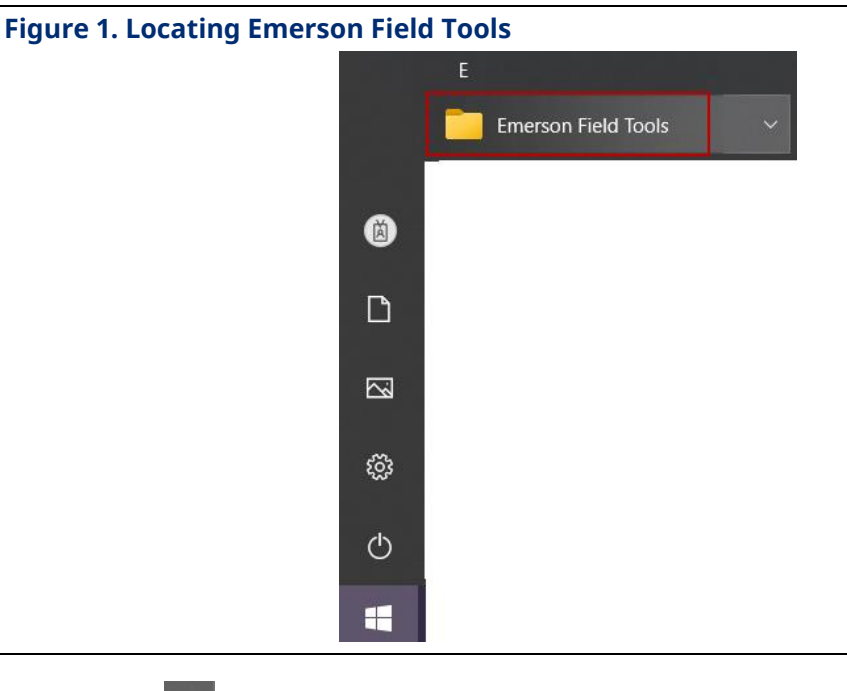

2. Click the v arrow to see the associated applications.

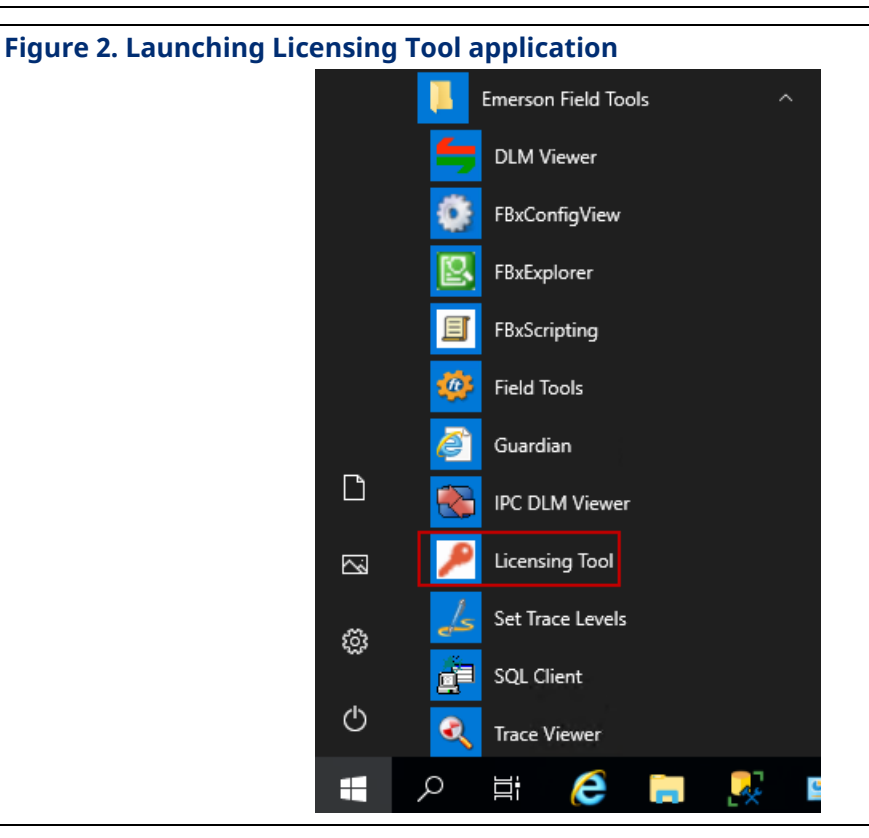

- 3. Click Licensing Tool. This launches the Licensing tool application.
- 4. Click **Sign In** to log in to the application.

# 2.3 Logging in for the first time

- 1. If you do not have an account on the Licensing Tool, contact an Emerson Impact Partner, Customer or Guardian administrator to create one for you as a new user.
- 2. Once the account is created, Emerson receives an email requesting DPL approval.
- 3. Emerson reviews the account information. Upon approval of the DPL, your email ID is added to the system.
- 4. On your first login, click on the "Forgot password" link.

\_\_\_\_

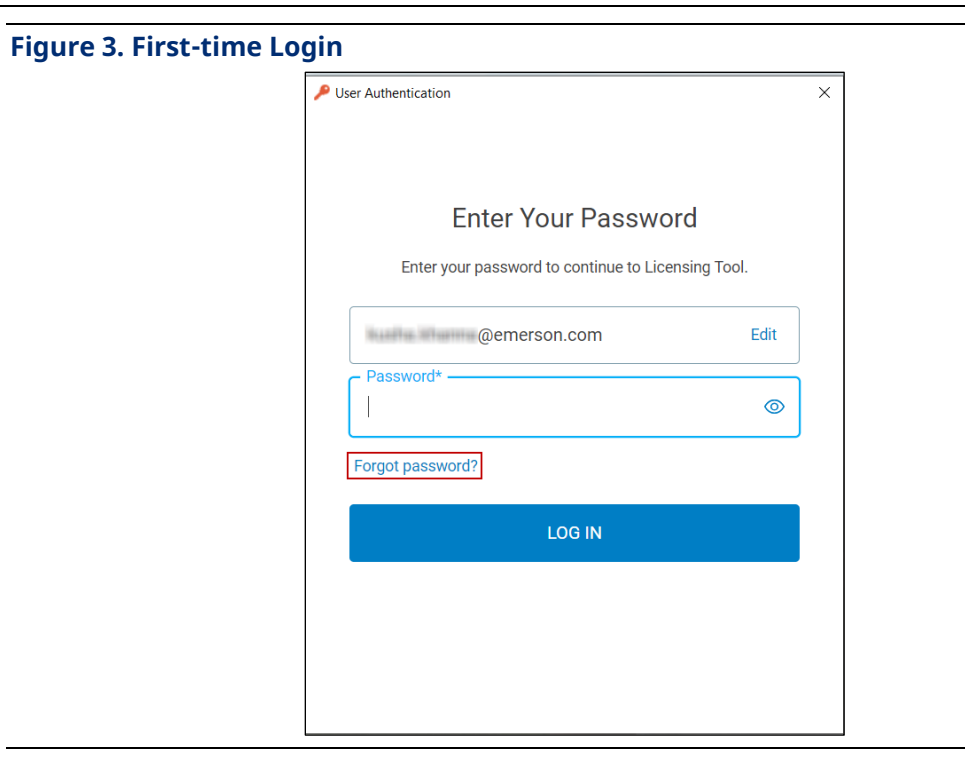

This action sends a password reset email to your email ID.

| Figure 4. Resetting pas | ssword                                                                                  |  |
|-------------------------|-----------------------------------------------------------------------------------------|--|
|                         |                                                                                         |  |
|                         |                                                                                         |  |
|                         |                                                                                         |  |
|                         |                                                                                         |  |
|                         | Check Your Email                                                                        |  |
|                         | Please check the email address @emerson.com for<br>instructions to reset your password. |  |
|                         | Resend email                                                                            |  |
|                         |                                                                                         |  |
|                         |                                                                                         |  |

- 5. Follow the instructions in the email to set your new password.
- 6. Enter the new credentials. The software prompts for an additional form of authentication. Refer section **Multi-Factor Authentication** for details.

# 2.4 Multi-Factor Authentication

1. Upon providing the correct credentials, you are prompted to register for Multi-Factor Authentication (MFA) using an authenticator app.

| P User Authentication X                                                                                           |
|----------------------------------------------------------------------------------------------------|
| Secure Your Account                                                                                               |
| Scan the QR Code below using your preferred authenticator app<br>and then enter the provided one-time code below. |
|                                                                                                    |
| Trouble Scanning?                                                                                                 |
| THEN                                                                                                    |
| Enter your one-time code*                                                                                         |
| Continue                                                                                                    |

### Notes

- If in case you are unable to scan the QR code, click the *Trouble Scanning?* link.
- If you **do not have a smartphone** to scan the QR code, download a TOTP (timebased one-time password) app for the desktop to generate the one-time code. Alternatively, you can use a password manager like Keeper to generate the onetime code.
- If you have switched to a new smartphone or cannot access the authenticator app anymore, please reach out to Guardian tech support.
- 2. Open their authenticator app and scan the displayed QR code. A 6-digit code appears for the associated account.

#### Note

We recommend using either the Google Authenticator app, Microsoft Authenticator app, or any other reliable authentication application that suits your needs.

3. Enters this code into the "one-time code" field.

| / / L | User Authentication                              | × |
|-------|--------------------------------------------------|---|
|       | and then enter the provided one-time code below. |   |
|       |                                                  |   |
|       | Trouble Scanning?                                |   |
|       | THEN                                             | _ |
|       | Enter your one-time code*                        |   |
|       | 125864                                           |   |
|       |                                                  |   |
|       | Continue                                         |   |
|       | Continue                                         |   |
|       |                                                  |   |
|       |                                                  |   |

4. Entering the correct code successfully opens the home page of the application.

# 2.4.1 Trouble Scanning

This is an alternate method to perform the multi-factor authentication if in case the QR code doesn't work.

1. Click the **Trouble Scanning?** link to access the alternate MFA method.

| Figure 7. Performing | MFA by alternate method                                                                                                    |   |  |
|----------------------|----------------------------------------------------------------------------------------------------|---|--|
|                      | User Authentication                                                                                                    | × |  |
|                      | Secure Your Account<br>Manually enter the following code into your preferred<br>authenticator app and then enter the provided one-time code<br>below. |   |  |
|                      | FR4CSOJQMFTTSN2JFR2DOMRXKQZTKVSW                                                                                                    |   |  |
|                      | Copy code                                                                                                    |   |  |
|                      | Enter your one-time code*                                                                                                    | ] |  |
|                      | Continue                                                                                                    |   |  |
|                      |                                                                                                    |   |  |

- 2. You have two options for entering the code into your authenticator app:
  - a. Manually enter the given code into your authenticator app.
  - b. Click the 'Copy Code' button to copy the code.
- 3. If you choose the 'Copy Code' option, send the copied code to your email address.
- 4. Access your email on the device where your authenticator app is installed.
- 5. Open the email containing the code and copy it.
- 6. Open the authenticator app, access the scanner, add an (other) account, and enter the copied code in the Secret key field

November 2024

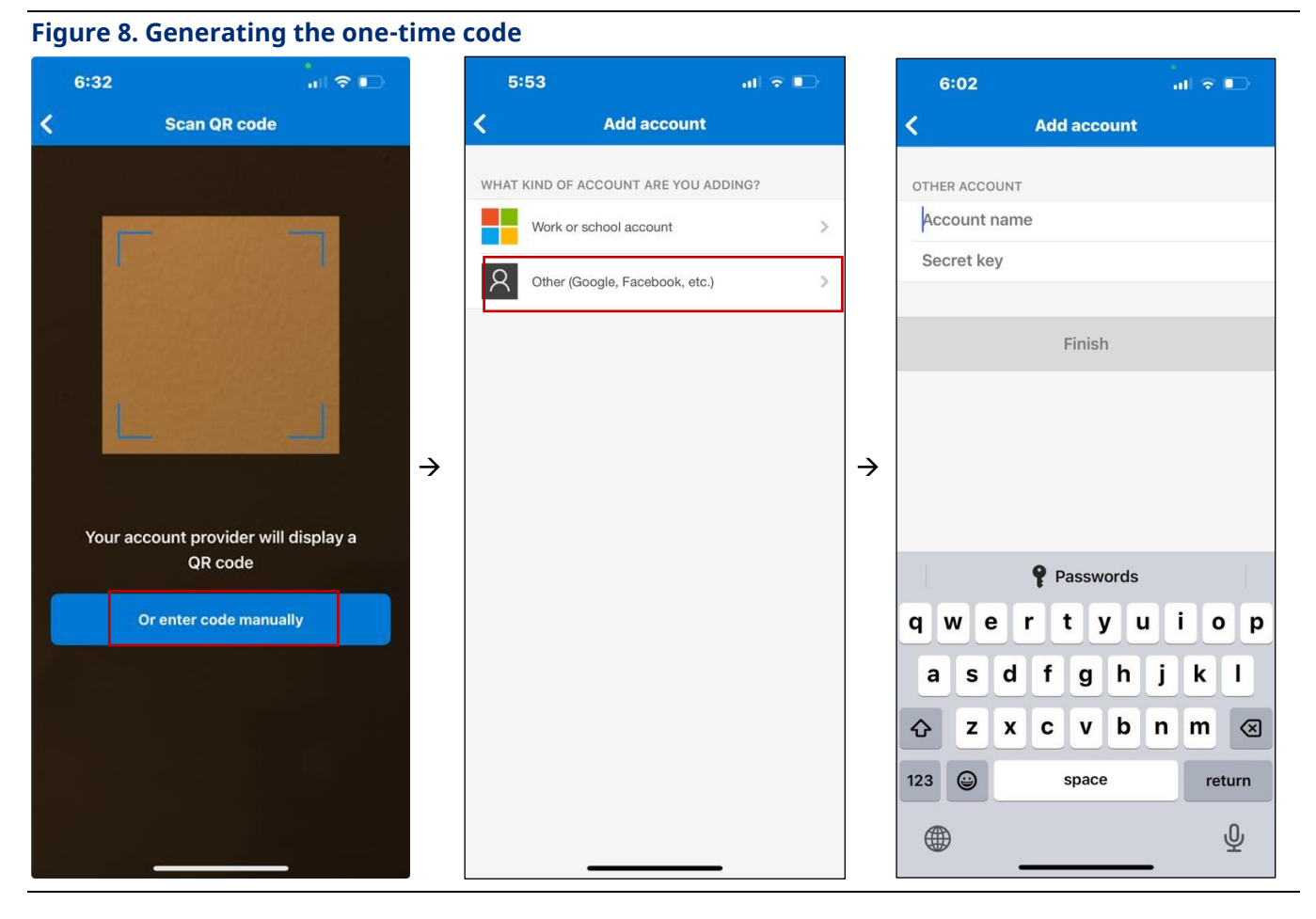

- 7. Click Finish to generate the one-time code on the authenticator app.
- Enter the One-time code on the User authentication screen *Figure 7. Performing MFA by alternate method* on your system. A valid code allows you to successfully log in into the application.

# 2.5 Understanding the user interface

Licensing Tool has a simple user interface designed for the ease of use. There are seven tabs available on the user interface. The system displays the **Orders** tab when the application opens:

D301958X012

November 2024

| Figure 9. U                   | ser Interface                              |                                                    |                                                      |
|-------------------------------|--------------------------------------------|----------------------------------------------------|------------------------------------------------------|
| Licensing Tool                |                                            |                                                    | – 8 ×                                                |
|                               | sina Tool                                  | -                                                  | Welcome - CustomerUser                               |
| Grders                        | Devices T. Activation H                    | story 🕅 Transfer History 🖻 Administration          |                                                      |
| Select Site All Sites         | <u> </u>                                   |                                                    | A                                                    |
|                               |                                            |                                                    | Hide Filters Show Filters                            |
| Order Date From<br>MM/dd/yyyy | Order Date To<br>MM/dd/yyyy                | Order PO# License Device Serial Numb               | er Device Transferred Status<br>All Search Clear All |
| Order Date 🛛 🝸                | Order                                      | T PO#                                              |                                                      |
| + 12/18/2023<br>+ 12/07/2023  | BVSO120523002 FBNOC<br>BVSO120523002 FBNOC | FBNOC, for_Marshalltown<br>FBNOC, for_Marshalltown |                                                      |
| + 11/29/2023<br>+ 11/14/2023  | ENGNIST23PO                                | MTNNIST23PO                                        |                                                      |
| + 11/10/2023<br>+ 08/28/2023  |                                            |                                                    |                                                      |
| + 08/03/2023<br>+ 08/03/2023  | VinsonPMWTX1V<br>VinsonPMFLLX1V            | VinsonPMWTX1V<br>VinsonPMFL1V1V                    |                                                      |
| + 08/03/2023                  | VinsonPMENARDOV                            | Viisoinmitzavv                                     |                                                      |
| + 07/17/2023                  |                                            |                                                    |                                                      |
|                               |                                            |                                                    |                                                      |
|                               |                                            |                                                    |                                                      |
|                               |                                            |                                                    |                                                      |
|                               |                                            |                                                    |                                                      |
|                               |                                            |                                                    | •                                                    |
| ≪                             | 5 6 ▶ ▶                                    |                                                    | Page 1 of 6                                          |
| 4                             |                                            |                                                    |                                                      |
|                               | Field                                      | Description                                        |                                                      |
|                               |                                            | Tabs                                               |                                                      |
|                               |                                            | The user interface has the following tabs:         |                                                      |
|                               |                                            | Orders                                             |                                                      |
|                               |                                            | Products                                           |                                                      |
|                               |                                            | Devices                                            |                                                      |
|                               |                                            | Activations                                        |                                                      |
|                               |                                            | Transfer Logs                                      |                                                      |
|                               |                                            | Boports                                            |                                                      |
|                               |                                            |                                                    |                                                      |
|                               |                                            | Administration                                     |                                                      |
|                               | 2                                          | Logged in user                                     |                                                      |
|                               |                                            | Shows the details of the logged-in user. Click     | the username to display                              |
|                               |                                            | the following options:                             |                                                      |
|                               |                                            | Welcome - 009@ets.com                              |                                                      |
|                               |                                            | My Account                                         |                                                      |
|                               |                                            | Change Password                                    |                                                      |
|                               |                                            | Help                                               |                                                      |
|                               |                                            | Sign Out                                           |                                                      |

D301958X012

November 2024

| Field | Description                                                                                                    |  |  |  |  |  |
|-------|----------------------------------------------------------------------------------------------------|--|--|--|--|--|
| 3     | <b>Select site</b><br>Select a site from a drop-down list. The system filters records specific<br>to the selected site.                                                                                                    |  |  |  |  |  |
| 4     | <b>Export</b><br>Click to export the data of the selected tab into a CSV format.                                                                                                    |  |  |  |  |  |
| 5     | <b>Show/Hide filters</b><br>Toggle to view or hide filters.                                                                                                    |  |  |  |  |  |
| 6     | <b>Search</b><br>Click to search the content based on the available filter criteria. The<br>number of fields available for filtering the content varies on each tab.                                                                                                    |  |  |  |  |  |
| 7     | <b>Clear all</b><br>Click to clear all the applied filters.                                                                                                    |  |  |  |  |  |
| 8     | Status bar         Displays details of the currently open page number and the total number of pages available.         Note:         Each page displays a maximum of ten records. Use the navigation arrows (         Image displays a maximum of ten records. Use the navigation arrows ( |  |  |  |  |  |

November 2024

# Section 3: Viewing the orders

The Orders tab (after you sign into the application) lists all the available orders for the selected site.

### **Figure 10. Viewing orders**

| 1                      | 🔎 Licensing Tool 🛛 🗕 🗖 🗙                                                                                                    |            |              |                            |                       |                |  |                           |                         |              |         |         |
|------------------------|----------------------------------------------------------------------------------------------------|------------|--------------|----------------------------|-----------------------|----------------|--|---------------------------|-------------------------|--------------|---------|---------|
| EMERSON Licensing Tool |                                                                                                    |            |              |                            |                       |                |  | me - Custom<br>MRRASDevel | <u>erUser</u><br>opment |              |         |         |
| ١ <del>.</del>         | Orders                                                                                                    | 🛎 Licenses | Devices      | <b>∓</b> Activation Histor | y 🖪 Transfer History  | Administration |  |                           |                         |              |         |         |
| Sele                   | ect Site A                                                                                                    | All Sites  |              | v                          |                       |                |  |                           |                         |              |         |         |
| Exp                    | ort 🖻                                                                                                    |            |              |                            |                       |                |  |                           |                         | Hide Filters | • Show  | Filters |
| Orc<br>M               | Order Date From     Order Date To     Order     PO#     License     Device Serial Number     Device Transferred Status       MM/dd/yyyy     12     MM/dd/yyyy     12     Image: Comparison of the second second s |            |              |                            |                       |                |  | 7                         |                         |              |         |         |
|                        |                                                                                                    |            |              |                            |                       |                |  |                           |                         | Search       | Clear / | All     |
| <                      |                                                                                                    |            |              |                            |                       |                |  |                           |                         |              |         | >       |
|                        | Order Da                                                                                                    | ate 🔻      | Order        | T P                        | O#                    |                |  |                           |                         |              |         | T       |
| +                      | 12/18/20                                                                                                    | 023        | BVSO1205230  | 002 FBNOC FI               | BNOC_for_Marshalltown |                |  |                           |                         |              |         |         |
| +                      | 12/07/20                                                                                                    | )23        | BVSO1205230  | 002 FBNOC FI               | BNOC_for_Marshalltown |                |  |                           |                         |              |         |         |
| +                      | 11/29/20                                                                                                    | )23        |              |                            |                       |                |  |                           |                         |              |         |         |
| +                      | 11/14/20                                                                                                    | 023        | ENGNIST23PC  | 0 N                        | ITNNIST23PO           |                |  |                           |                         |              |         |         |
| +                      | 11/10/20                                                                                                    | )23        |              |                            |                       |                |  |                           |                         |              |         |         |
| +                      | 08/28/20                                                                                                    | )23        |              |                            |                       |                |  |                           |                         |              |         |         |
| +                      | 08/03/20                                                                                                    | )23        | VinsonPMWT)  | X1V V                      | insonPMWTX1V          |                |  |                           |                         |              |         |         |
| +                      | 08/03/20                                                                                                    | 123        | VinsonPMFLL) | xiv V                      | INSONPMFLLX1V         |                |  |                           |                         |              |         |         |
| M                      | _ ∢ _1:                                                                                                    | 2 3 4      | 56 🕨 🕨       |                            |                       |                |  |                           |                         |              | Page 1  | of 6    |

Click + (at the left of each order) to show the details for a specific record:

| Order Date | Order                                                                                                    | T                                                                                                    | PO#                                                                                                    |                                                                                                    |                                                                                                    |                                                                                                    |                                                                                                    |                                                                                                    |                                                                                                    | T                                                                                                    |                                                                                                    |
|------------|----------------------------------------------------------------------------------------------------|----------------------------------------------------------------------------------------------------|----------------------------------------------------------------------------------------------------|----------------------------------------------------------------------------------------------------|----------------------------------------------------------------------------------------------------|----------------------------------------------------------------------------------------------------|----------------------------------------------------------------------------------------------------|----------------------------------------------------------------------------------------------------|----------------------------------------------------------------------------------------------------|----------------------------------------------------------------------------------------------------|----------------------------------------------------------------------------------------------------|
| 08/03/2023 | VinsonPMENARDOV                                                                                                    |                                                                                                    | VinsonPMENARDO                                                                                                    | V                                                                                                    |                                                                                                    |                                                                                                    |                                                                                                    |                                                                                                    |                                                                                                    |                                                                                                    | <b>A</b>                                                                                                    |
| License    | Ť                                                                                                    | Quanti                                                                                                    | ty 🝸                                                                                                    | Line#                                                                                                    | T                                                                                                    | Site                                                                                                    | T                                                                                                    | Device Serial Number                                                                                                    | T                                                                                                    | Device Transferred S                                                                                                    | ,                                                                                                    |
| PMENARDOV  |                                                                                                    | 50                                                                                                    |                                                                                                    | 3                                                                                                    |                                                                                                    | Marshalltown                                                                                                    |                                                                                                    |                                                                                                    |                                                                                                    |                                                                                                    |                                                                                                    |
| 07/17/2023 |                                                                                                    |                                                                                                    |                                                                                                    |                                                                                                    |                                                                                                    |                                                                                                    |                                                                                                    |                                                                                                    |                                                                                                    |                                                                                                    |                                                                                                    |
| License    | T                                                                                                    | Quanti                                                                                                    | ty 🝸                                                                                                    | Line#                                                                                                    | T                                                                                                    | Site                                                                                                    | T                                                                                                    | Device Serial Number                                                                                                    | T                                                                                                    | Device Transferred S                                                                                                    | }                                                                                                    |
| BQM32      |                                                                                                    | 1                                                                                                    |                                                                                                    | 3_001                                                                                                    |                                                                                                    | Marshalltown                                                                                                    |                                                                                                    | P232402680                                                                                                    |                                                                                                    | Not Transferred                                                                                                    |                                                                                                    |
| CTL01      |                                                                                                    | 1                                                                                                    |                                                                                                    | 4_001                                                                                                    |                                                                                                    | Marshalltown                                                                                                    |                                                                                                    | P232402647                                                                                                    | 2                                                                                                    | Not Transferred                                                                                                    |                                                                                                    |
| GSLQ4      |                                                                                                    | 1                                                                                                    |                                                                                                    | 4_001                                                                                                    |                                                                                                    | Marshalltown                                                                                                    |                                                                                                    | P232402647                                                                                                    |                                                                                                    | Not Transferred                                                                                                    |                                                                                                    |
|            | Order Date     ▼       08/03/2023     ↓       License     PMENARDOV       07/17/2023     ↓       License     BQM32       CTL01     GSLQ4 | Order Date     Order       08/03/2023     VinsonPMENARDOV       License     Y       PMENARDOV     07/17/2023       License     Y       BQM32     CTL01       GSLQ4     SLOPANARDARDARDARDARDARDARDARDARDARDARDARDARDA | Order Date     Order       O8/03/2023     VinsonPMENARDOV       License     Y     Quanti       PMENARDOV     50       07/17/2023     Uicense     Y     Quanti       BQM32     1     1       CTL01     1     1       GSLQ4     1 | Order Date     VinsonPMENARDOV       08/03/2023     VinsonPMENARDOV       License     Value       PMENARDOV     50       07/17/2023       License     Quantity       PMENARDOV       SQM32     1       CTL01     1       GSLQ4     1 | Order Date         Order         PO#           08/03/2023         VinsonPMENARDOV         VinsonPMENARDOV           License         Y         Quantity         Y         Line#           PMENARDOV         50         3         3         07/17/2023           License         Y         Quantity         Y         Line#           BQM32         1         3_001         3_001           CTL01         1         4_001         4_001 | Order Date         Order         PO#           08/03/2023         VinsonPMENARDOV         VinsonPMENARDOV           License         Y         Quantity         Y         Line#         Y           PMENARDOV         50         3         3         07/17/2023           License         Y         Quantity         Y         Line#         Y           BQM32         1         3_001         1         4_001           GSLQ4         1         4_001         1         4_001 | Order Date     Order     PO#       08/03/2023     VinsonPMENARDOV     VinsonPMENARDOV       License     Y     Quantity     Y     Line#     Y     Site       PMENARDOV     50     3     Marshalltown       07/17/2023       License     Y     Quantity     Y     Line#     Y     Site       BQM32     1     3_001     Marshalltown       CTL01     1     4_001     Marshalltown       GSLQ4     1     4_001     Marshalltown | Order Date     Vorder     PO#       08/03/2023     VinsonPMENARDOV     VinsonPMENARDOV       License     Value     VinsonPMENARDOV       O7/17/2023     Quantity     Line#     Site       Icense     Quantity     Line#     Site       Icense     Quantity     Line#     Site       Icense     Quantity     Line#     Site       Icense     Quantity     Line#     Site       Icense     Quantity     Line#     Site       Icense     Quantity     Line#     Site       Icense     Quantity     Line#     Marshalltown       GLQ4     1     4_001     Marshalltown | Order Date       Y       Order       Y       PO#         08/03/2023       VinsonPMENARDOV       VinsonPMENARDOV       VinsonPMENARDOV         License       Y       Quantity       Y       Line#       Y       Site       Y       Device Serial Number         07/17/2023       50       3       Marshalltown       VinsonPMENARDOV       VinsonPMENARDOV       V | Order Date     Vorder     PO#       08/03/2023     VinsonPMENARDOV     VinsonPMENARDOV       License     Value     Line#     Site     Device Serial Number       PMENARDOV     50     3     Marshalltown       07/17/2023       License     Quantity     Line#     Site     Device Serial Number       Icense     Quantity     Line#     Site     Device Serial Number       07/17/2023     Icense     Quantity     Line#     Site     Device Serial Number       Icense     Quantity     Line#     Site     Device Serial Number     T       BQM32     1     3_001     Marshalltown     P232402680       CTL01     1     4_001     Marshalltown     P232402647       GSLQ4     1     4_001     Marshalltown     P232402647 | Order Date       Order       PO#         08/03/2023       VinsonPMENARDOV       VinsonPMENARDOV         License       Y       Quantity       Y       Line#       Y       Site       Y       Device Serial Number       Y       Device Transferred S         07/17/2023       VinsonPMENARDOV       50       3       Marshalltown       Y       Device Serial Number       Y       Device Transferred S         07/17/2023       License       Y       Quantity       Y       Line#       Y       Site       Y       Device Serial Number       Y       Device Transferred S         07/17/2023       I       3_001       Marshalltown       P232402680       Not Transferred S         02/01       1       4_001       Marshalltown       P232402681       Not Transferred Not Transferred S         02/04       1       4_001       Marshalltown       P232402647       Not Transferred Not Transferred S |

As illustrated in the Figure 11. Viewing order detailsViewing order details screen, an order can have -

Figure 11 Viewing order details

License(s) without an associated device

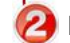

License(s) with an associated device

# Section 4: Working with the Administration tab

The **Administration** tab allows the customer admin user to manage its own users and sites.

| Figure 12. Working with the Administration tab |                       |  |  |  |  |  |  |  |  |  |
|------------------------------------------------|-----------------------|--|--|--|--|--|--|--|--|--|
|                                                | Administration        |  |  |  |  |  |  |  |  |  |
|                                                | 👗 Manage Users        |  |  |  |  |  |  |  |  |  |
|                                                | <b>Q</b> Manage Sites |  |  |  |  |  |  |  |  |  |

Refer to the following sections for details:

- Managing users
- Managing sites

# 4.1 Managing users

Users are the individuals who interact with software applications for various purposes. They have different roles and access levels based on which functionalities accessible to them.

Use this function to create, edit, or delete a user. When you click **Manage Users**, the system displays the list of users:

D301958X012

November 2024

| Figure 13. Managing users                           |                                                                      |                              |       |       |              |                |                        |                                                             |  |  |  |
|-----------------------------------------------------|----------------------------------------------------------------------|------------------------------|-------|-------|--------------|----------------|------------------------|-------------------------------------------------------------|--|--|--|
| 🔎 Licensing Tool                                    |                                                                      |                              |       |       |              |                |                        | – 🗆 X                                                       |  |  |  |
| EMERSON, Licensing Tool                             | Welcome - CustomerUser<br>EMRRASDevelopment                          |                              |       |       |              |                |                        |                                                             |  |  |  |
| 🐨 Orders 🔄 Licenses 🔳 Devices 👬 Activation Histor   |                                                                      | Administration> Manage Users |       |       |              |                |                        |                                                             |  |  |  |
| Export 🖻 Create User 🛓                              |                                                                      |                              |       |       |              |                |                        |                                                             |  |  |  |
| Name Email                                          |                                                                      | Address                      |       |       |              |                | City                   |                                                             |  |  |  |
| DPL Approval Status State                           |                                                                      | Zip                          |       |       | Country      |                | Telephone              |                                                             |  |  |  |
| Show Disabled Users                                 |                                                                      |                              |       |       |              |                | Search <b>Y</b>        | Clear All 🌾                                                 |  |  |  |
| Name <b>T</b> Email <b>T</b>                        | Address                                                              | T City                       | State | ▼ Zip | T Country    | Telephone      | e 🝸 DPL Approval Statu | s Actions                                                   |  |  |  |
| Aditya Singh aditya.singh@emerson.com               | Plot No. 23, Rajiv Gandhi<br>Infotech Park, Phase -II ,<br>Hinjewadi | Pune                         | MH    | 4110  | 57 India     |                | Approved               | ×                                                           |  |  |  |
| Andrei Rosiu andrei.rosiu@emerson.com               | -                                                                    | Cluj-Napoca                  | Cluj  | 4006  | 41 Romania   |                | Approved               | / ×                                                         |  |  |  |
| Brandon Kampe Brandon.Kampe@emerson.com             |                                                                      |                              |       |       | United Sta   | tes of America | Approved               | / ×                                                         |  |  |  |
| Christopher Thiessen Christopher.Thiessen@emerson.c |                                                                      |                              |       |       | United Sta   | tes of America | Approved               | / ×                                                         |  |  |  |
| CustomerUser kusha.khanna@emerson.com               | Plot No. 23, Rajiv Gandhi<br>Infotech Park, Phase -II ,<br>Hinjewadi | Pune                         | MH    | 4110  | 57 India     |                | Approved               |                                                             |  |  |  |
| DaveBielen Dave.Bielen@emerson.com                  | 1100 Buckingham St.                                                  | Watertown                    | СТ    | 0679  | 5 United Sta | tes of America | Approved               | / ×                                                         |  |  |  |
| iulian.ghergut@emerson.com                          | Str. Emerson, Nr.4                                                   | Cluj-Napoca                  |       | 4006  | 41 Romania   |                | Approved               | ✓         ×         ▼           Page         1         of 1 |  |  |  |

### Filtering Content by Search Criteria

You can filter the displayed records using different search criteria. For example, to filter the users by the country "India":

- 9. Enter country name as **India**.
- 10. Click **Search**:

| ig users |         |                                       |                                                               |                                                                                                    |
|----------|---------|---------------------------------------|---------------------------------------------------------------|----------------------------------------------------------------------------------------------------|
| Email    | Address |                                       | City                                                          |                                                                                                    |
| State    | Zip     | Country<br>India                      | Telephone                                                     |                                                                                                    |
|          |         |                                       |                                                               |                                                                                                    |
| -        | g users | Email     Address       State     Zip | Email     Address       State     Zip       Country     India | Email       Address       City         State       Zip       Country         India       Telephone |

### The system displays all the records matching the search criteria:

| igure 15. Vi       | ev | ving filtered reco             | rds                                                               |   |      |   |       |   |        |   |         |   |           |   |                     |     |      |
|--------------------|----|--------------------------------|-------------------------------------------------------------------|---|------|---|-------|---|--------|---|---------|---|-----------|---|---------------------|-----|------|
| Name               | T  | Email                          | Address                                                           | T | City | T | State | T | Zip    | T | Country | T | Telephone | T | DPL Approval Status | Act | ions |
| Aditya Singh       | ė  | aditya.singh@emerson.com       | Plot No. 23, Rajiv Gandhi Infotech<br>Park, Phase -II , Hinjewadi |   | Pune |   | МН    |   | 411057 |   | India   |   |           |   | Approved            | 1   | ' ×  |
| CustomerUser       | I  | kusha.khanna@emerson.com       | Plot No. 23, Rajiv Gandhi Infotech<br>Park, Phase -II , Hinjewadi |   | Pune |   | MH    |   | 411057 |   | India   |   |           |   | Approved            | Ø   | ·    |
| vinodkumar.guthula | ,  | /inodkumar.Guthula@emerson.com |                                                                   |   | Pune |   | MH    |   |        |   | India   |   |           |   | Approved            | 1   | ' ×  |
|                    |    |                                |                                                                   |   |      |   |       |   |        |   |         |   |           |   |                     |     |      |

To clear the filter, click Clear All in Figure 14. Searching users.

## 4.1.1 Creating a new user

To create a new user for the customer:

 Click Create User (as shown on the Licensing Tool Administration screen, Figure 13. Managing users). The system displays the Add or update user screen, showing the User Details tab:

| Figure | 16. | Add | or | upda | te user | screen |
|--------|-----|-----|----|------|---------|--------|
|        |     |     |    |      |         |        |

| Add or Update User       |                             |             | ×      |  |  |  |  |  |  |  |
|--------------------------|-----------------------------|-------------|--------|--|--|--|--|--|--|--|
| User Details Sites Roles |                             |             |        |  |  |  |  |  |  |  |
| Name *                   | Test user 1                 | Test user 1 |        |  |  |  |  |  |  |  |
| Email *③                 | TestUser1@in.com            |             |        |  |  |  |  |  |  |  |
| Default Rights           | None                        |             | •      |  |  |  |  |  |  |  |
| Country *                | India                       |             |        |  |  |  |  |  |  |  |
|                          | Street no 123,<br>Applewood |             |        |  |  |  |  |  |  |  |
| Address                  |                             |             |        |  |  |  |  |  |  |  |
|                          |                             |             |        |  |  |  |  |  |  |  |
| State                    | Maharashtra                 |             |        |  |  |  |  |  |  |  |
| City                     | Nasik                       |             |        |  |  |  |  |  |  |  |
| Zip                      | 313001                      | 313001      |        |  |  |  |  |  |  |  |
| Telephone                |                             |             |        |  |  |  |  |  |  |  |
|                          |                             | Save        | Cancel |  |  |  |  |  |  |  |

 Enter the new user details ( \* asterisks indicate mandatory fields) and click the Sites Roles tab. The system displays the Sites Roles screen:

| re 17. Add or update user: Sites Roles tab |      |        |  |  |  |  |  |  |  |  |  |  |
|--------------------------------------------|------|--------|--|--|--|--|--|--|--|--|--|--|
| Add or Update User                         |      | >      |  |  |  |  |  |  |  |  |  |  |
| User Details Sites Roles                   |      |        |  |  |  |  |  |  |  |  |  |  |
| Site Name                                  | T    | Role   |  |  |  |  |  |  |  |  |  |  |
| Cluj                                       |      | None 🔻 |  |  |  |  |  |  |  |  |  |  |
| EEEC_Pune                                  |      | Admin  |  |  |  |  |  |  |  |  |  |  |
| Marshalltown                               |      | RW     |  |  |  |  |  |  |  |  |  |  |
| Pune                                       |      | RO     |  |  |  |  |  |  |  |  |  |  |
| Watertown                                  |      | None   |  |  |  |  |  |  |  |  |  |  |
|                                            |      |        |  |  |  |  |  |  |  |  |  |  |
|                                            | Save | Cancel |  |  |  |  |  |  |  |  |  |  |

3. Assign **roles** (Admin, RW, RO, or None) to the users on the required sites. "Roles" define the system activities each user can perform:

| Role (Default) | Activities/ Permissions                                                             |
|----------------|-------------------------------------------------------------------------------------|
| Admin          | Administration tab is visible. The admin user can -                                 |
|                | <ul> <li>Create/edit/disable customer site</li> </ul>                               |
|                | <ul> <li>Create/edit/disable customer users</li> </ul>                              |
| None/RW/RO     | Administration tab is not visible (Any of the above functionalities is not visible) |

| Role (Site wise) | Activities                                                                                                    |
|------------------|----------------------------------------------------------------------------------------------------|
| Site Admin       | Site admin can -                                                                                                    |
|                  | Export data                                                                                                    |
|                  | <ul> <li>Manage devices (add license, edit description, transfer<br/>(single/multiple), download license file, revoke license)</li> </ul> |
|                  | Transfer licenses (single/multiple)                                                                                                    |

D301958X012

November 2024

| Role (Site wise) | Activities                                                                                                    |
|------------------|----------------------------------------------------------------------------------------------------|
| RW               | Users with RW rights can -                                                                                                    |
|                  | Export data                                                                                                    |
|                  | <ul> <li>Manage devices (add license, edit description,<br/>download license file, revoke license)</li> </ul>                                                                  |
|                  | <ul> <li>View data on orders, licenses, devices, activations, and<br/>view activation and transfer history (for the site)</li> </ul>                                           |
|                  | • Export data on orders, licenses, devices, activations, and transfer history (for the site)                                                                                   |
| RO               | Users with RO rights can-                                                                                                    |
|                  | <ul> <li>View data on orders, licenses, devices, activations, and<br/>transfer history</li> </ul>                                                                              |
|                  | • Export data on orders, licenses, devices, activations, and transfer history                                                                                                  |
|                  | Manage devices (download license file)                                                                                                    |
| None             | For the user with <b>None</b> rights, no activities are permitted.<br>The following two conditions are applicable-                                                             |
|                  | • when the user has access to the site with <b>None</b> privilege - the system displays <i>No sites to see the data</i> .                                                      |
|                  | <ul> <li>when the user has access to one or more sites with mixed<br/>privileges – the user will not be able to see the data of<br/>the site having None privilege.</li> </ul> |

4. Click **Save**. The system creates a new user with the selected role and adds the user to the list of users on the Licensing Tool Administration screen.

## 4.1.2 Editing a user

To edit a selected user's details:

Click the right of a user's record (shown in *Figure 13. Managing users*):

| Figure 18    | igure 18. User record |                          |   |                                                                   |   |        |    |             |        |   |         |   |           |   |                     |     |       |   |
|--------------|-----------------------|--------------------------|---|-------------------------------------------------------------------|---|--------|----|-------------|--------|---|---------|---|-----------|---|---------------------|-----|-------|---|
| Name         | T                     | Email                    | T | Address                                                           | r | City T | St | tate 🔻      | Zip    | Ţ | Country | Ţ | Telephone | T | DPL Approval Status | Act | tions |   |
| Aditya Singh |                       | aditya.singh@emerson.com |   | Plot No. 23, Rajiv Gandhi Infotech<br>Park, Phase -II , Hinjewadi |   | Pune   | М  | 1H          | 411057 |   | India   |   |           |   | Approved            | 1   | * ×   | ; |
| CustomerUser |                       | kusha.khanna@emerson.com |   | Plot No. 23, Rajiv Gandhi Infotech<br>Park, Phase -II , Hinjewadi |   | Pune   | М  | 1H          | 411057 |   | India   |   |           |   | Approved            | 1   | *     |   |
| Test user 1  |                       | TestUser1@in.com         |   | Street no 123,<br>Applewood                                       |   | Nasik  | М  | laharashtra | 313001 |   | India   |   |           |   | Pending             | 1   | * ×   | : |

The system displays the Add or update user screen, showing the User Details tab:

| User Details Sites Roles |                             |   |
|--------------------------|-----------------------------|---|
| Name *                   | Test user 1                 |   |
| Email *③                 | TestUser1@in.com            |   |
| Default Rights           | None                        | • |
| Country *                | India                       |   |
|                          | Street no 123,<br>Applewood |   |
| Address                  |                             |   |
| State                    | Maharashtra                 |   |
| City                     | Nasik                       |   |
| Zip                      | 313001                      |   |
| Telephone                |                             |   |

Figure 19. Add or update user screen: User Details tab

2. Make required changes in the user details or roles and click **Save**. The system updates the user details.

## 4.1.3 Disabling a user

Use this function to disable a defined user temporarily. This does not remove the user from the system, but only hides it from the list of users but only restricts their access to the application.

To disable a user:

Click the × icon at the extreme right of a user's record (shown in *Figure 18. User record*). The system displays a confirmation screen:

| igure 20. Disable Confir | mation screen                                                    |   |  |
|--------------------------|------------------------------------------------------------------|---|--|
|                          | Confirmation                                                     | × |  |
|                          | Do you want to disable the following user?<br>Name : Test user 1 |   |  |
|                          | Yes No                                                           |   |  |

### Figure 20. Disable Confirmation screen

2. Click **Yes** to confirm. The system hides the selected entry from the users' list.

| Figure 21    | gure 21. User record disabled |                                                                   |        |             |        |           |           |                       |         |  |  |
|--------------|-------------------------------|-------------------------------------------------------------------|--------|-------------|--------|-----------|-----------|-----------------------|---------|--|--|
| Name         | T Email                       | T Address                                                         | T City | T State     | ▼ Zip  | T Country | Telephone | T DPL Approval Status | Actions |  |  |
| Aditya Singh | aditya.singh@emerson.com      | Plot No. 23, Rajiv Gandhi Infotech<br>Park, Phase -II , Hinjewadi | Pune   | MH          | 411057 | India     |           | Approved              | X       |  |  |
| CustomerUser | kusha.khanna@emerson.com      | Plot No. 23, Rajiv Gandhi Infotech<br>Park, Phase -II , Hinjewadi | Pune   | MH          | 411057 | India     |           | Approved              |         |  |  |
| Test user 1  | TestUser1@in.com              | Street no 123,<br>Applewood                                       | Nasik  | Maharashtra | 313001 | India     |           | Pending               | 1 ×     |  |  |

#### Note

To re-enable the disabled user, see *Enabling a disabled user* below.

## 4.1.4 Enabling a disabled user

To re-enable a disabled user:

1. Select the Show Disabled Users option on the Administration screen:

| Figure 22. Searching    | users |         |                  |                    |   |
|-------------------------|-------|---------|------------------|--------------------|---|
| Name                    | Email | Address |                  | City               |   |
| DPL Approval Status All | State | Zip     | Country<br>India | Telephone          |   |
| Show Disabled Users     |       |         |                  | Search 🝸 Clear All | 7 |

- 2. Click Search. The disabled username reappears in the user list.
- Click the view icon in front of the username. The system displays a confirmation message.
- 4. Click **Yes** on the confirmation message the system displays. The system re-enables the username.

# 4.2 Managing sites

Sites (also called "assets") are physical/logical groupings where devices and/or products are located within an organization or business. For example, T&D Natural Gas Company might have two sites named either "Southeast Production Field" and "Western Production Field" or "Department 1" and "Department 2." Select names for your sites that are meaningful for your organization.

Use this function to create, edit, or disable sites. From the Administration tab's drop-down menu, click **Manage Sites**. The system displays a listing of defined sites:

D301958X012

November 2024

### Figure 23. Site listing

| 🔎 Licensin      | ig Tool                |      |                            |                  |   |                            |                         |               | – 🗆 X                                        |
|-----------------|------------------------|------|----------------------------|------------------|---|----------------------------|-------------------------|---------------|----------------------------------------------|
| EMERSO          | <sub>N.</sub> Licensin | g T  | ool                        |                  |   |                            |                         | Welcor<br>El  | <u>ne - CustomerUser</u><br>MRRASDevelopment |
| <b>I</b> Orders | 🛎 Licenses 📘           | Devi | ces 🕂 🛱 Activation History | Transfer History | ø | Administration             |                         | Administratio | on> Manage Sites                             |
| Export 🖃        | Create Site ♀          |      |                            |                  |   |                            |                         | Hide Filters  | • Show Filters                               |
| Site Name       |                        |      | Show Disat                 | oled Sites       |   |                            |                         | Search        | Clear All                                    |
| Sito Namo       |                        | •    | Description                |                  | • | Dofault Email              | Emorron Impact Partners | Search        |                                              |
| EEEC_Pune       |                        | ,    | EEEC Pune Toms team        |                  | J | nikhil.sadalge@emerson.com | Development-ETS         |               |                                              |
| Pune            |                        |      |                            |                  |   | pranav.zope@emerson.com    | Development-ETS         |               | / ×                                          |
|                 |                        |      |                            |                  |   |                            |                         |               |                                              |
|                 |                        |      |                            |                  |   |                            |                         |               |                                              |
|                 |                        |      |                            |                  |   |                            |                         |               |                                              |
|                 |                        |      |                            |                  |   |                            |                         |               |                                              |
|                 |                        |      |                            |                  |   |                            |                         |               |                                              |
|                 |                        |      |                            |                  |   |                            |                         |               |                                              |
|                 |                        |      |                            |                  |   |                            |                         |               |                                              |
|                 |                        |      |                            |                  |   |                            |                         | f             | Page 1 of 1                                  |

# 4.2.1 Creating a new site

Use this function to create a new site and associate partner(s) to that site.

To create a new site:

1. Click **Create New Site** in the site listing. The system displays the Add or update site screen:

| Figure 24. Creating a new si | te                        |        |
|------------------------------|---------------------------|--------|
| Add or Update Site           |                           | ×      |
| Name *                       | Emerson Impact Partners * |        |
| Default Email *              | Choose Partner(s)         | +      |
| Description                  |                           |        |
|                              |                           |        |
|                              |                           |        |
|                              | Save                      | Cancel |

- 2. Enter the necessary details (the Name, Default Email, and Emerson Impact Partners fields are required). When any software product order is received on this site, the notification email will be received at this email address.
- 3. Select Emerson Impact Partners to associate with the site.

#### **Figure 25. Selecting Impact Partners**

| Emerson Impact Partners * |   |   |
|---------------------------|---|---|
| Choose Partner(s)         | + |   |
| 5381, Sustaining-ETS      | 4 |   |
| ActivationTest            |   |   |
| Applied Control           |   |   |
| Caltrol                   |   |   |
| Control Associates        |   |   |
| Control Southern          |   |   |
| Cornerstone Controls      |   | ٢ |

#### Note

Customers can associate more than one partner to its site. This means, one customer can have more than one partner as shown below. All those partners can manage the customer simultaneously.

| Add or Update Site | 9                        |                                              |      |        |
|--------------------|--------------------------|----------------------------------------------|------|--------|
| Name *             | Site_test1               | Emerson Impact Partners *<br>Selected Items: |      |        |
| Default Email *    | Site_test1@in.com        | Development-ETS                              |      | ×      |
| Description        | Site for testing purpose | Education-RAS                                |      | ×      |
|                    |                          | Development-ETS, Education-RA                | S    | +      |
|                    |                          |                                              | Save | Cancel |

4. Click **Save**. The system adds the new site to the list of sites.

D301958X012

November 2024

#### Figure 27. Adding multiple Impact Partners

| Site Name  | Description              | T | Default Email              | Emerson Impact Partners        |  | Actio | ns |
|------------|--------------------------|---|----------------------------|--------------------------------|--|-------|----|
| EEEC_Pune  | EEEC Pune Toms team      |   | nikhil.sadalge@emerson.com | Development-ETS                |  | 1     | ×  |
| Pune       |                          |   | pranav.zope@emerson.com    | Development-ETS                |  |       | ×  |
| Site_test1 | Site created for testing |   | Site_test1@in.com          | Development-ETS, Education-RAS |  | 1     | ×  |
|            |                          |   |                            |                                |  |       |    |

# 4.2.2 Editing a site

To edit a site:

Select a site from the list of sites and click the 
 icon. The system displays the Add
 or Update site screen:

| Add or Update Site | e                        |                                              | ;        |
|--------------------|--------------------------|----------------------------------------------|----------|
| Name *             | Site_test1               | Emerson Impact Partners *<br>Selected Items: |          |
| Default Email *    | Site_test1@in.com        | Development-ETS                              | ×        |
| Description        | Site created for testing |                                              |          |
|                    |                          | Development-ETS                              | +        |
|                    |                          | Sav                                          | e Cancel |

2. Make the required changes and click **Save**. The system updates the site details.

## 4.2.3 Disabling a site

When a site is disabled, site users or partners cannot-

- send products/devices to this site
- view the data from this site

To disable a site:

 Select a site to be disabled from the list of sites and click the x icon at the right of the site's listing. The system displays a confirmation screen:

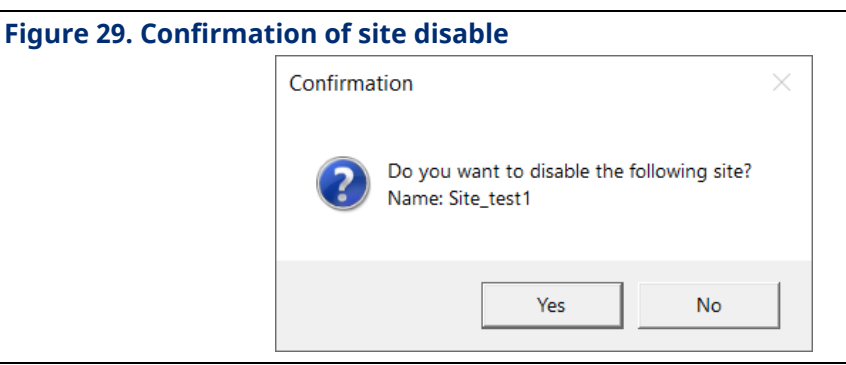

2. Click **Yes** to confirm. The system hides the disabled site from the site listing but **does not** delete the site.

### Note

To enable to disabled site, see *Enabling a disabled site* below.

# 4.2.4 Enabling a disabled site

To re-enable a disabled site:

1. Select the **Show Disabled Sites** option on the site listing screen:

#### Figure 30. Show disabled sites option

| Export 🖻 Create Site ♀ |                     | Hide Filters | Show Filters |
|------------------------|---------------------|--------------|--------------|
| Site Name              | Show Disabled Sites |              |              |
|                        |                     | Search       | Clear All    |

- 2. Click **Search**. The system adds the names of all disabled sites to the site list.
- 3. Click the 🗸 icon in front of the site name followed by **Yes** on the confirmation

message that appears. The system adds the selected company back to the site listing as an enabled site.

November 2024

# Section 5: Working with licenses

The **Licenses** tab lists all the product licenses available across all sites of the logged-in customer. elect the Licenses tab to display the product license listing screen:

| iguı       | re 31. Licens      | es Listing               |                 |                     |         |           |   |   |              |                                 |                            |
|------------|--------------------|--------------------------|-----------------|---------------------|---------|-----------|---|---|--------------|---------------------------------|----------------------------|
| P          | Licensing Tool     |                          |                 |                     |         |           |   |   |              | -                               | □ ×                        |
| EM         | ERSON Licer        | sing Tool                |                 |                     |         |           |   |   | Welcon       | <u>me - Custon</u><br>MRRASDeve | <u>nerUser</u><br>elopment |
| <b>ب</b> ( | Orders 🔄 License   | Devices 🕂 Activ          | vation History  | Transfer History    | Adminis | tration   |   |   |              |                                 |                            |
| Sele       | ect Site All Sites | •                        |                 |                     |         |           |   |   |              |                                 |                            |
| Exp        | ort 🖻 Transfer M   | Iltiple 🧲 🔻              |                 |                     |         |           |   | F | lide Filters | Show                            | w Filters                  |
| Lice       | ense Name          |                          |                 |                     |         |           |   |   |              |                                 |                            |
|            |                    |                          |                 |                     |         |           |   |   |              |                                 |                            |
|            |                    |                          |                 |                     |         |           |   |   | Search       | Clear                           | All                        |
|            | License            | Description              |                 |                     | T       | Available | T |   |              |                                 |                            |
| +          | BQM20              | Twenty Bulk Meter Runs   | 5               |                     |         | 10        |   |   |              |                                 |                            |
| +          | BQM32              | Thirty Two Bulk Meter R  | luns            |                     |         | 20        |   |   |              |                                 |                            |
| +          | FBN01              | FBxNet Communication     | S               |                     |         | 10        |   |   |              |                                 |                            |
| +          | FBNOC              | FB3000 Digital Net Oil O | Computer        |                     |         | 9         |   |   |              |                                 |                            |
| +          | MTR01              | One Meter Run            |                 |                     |         | 41        |   |   |              |                                 |                            |
| +          | PMENARDOV          | Enardo Volume Calculat   | ions for Produc | tionManager Equipme | nt      | 5         |   |   |              |                                 |                            |
|            |                    |                          |                 |                     |         |           |   |   |              |                                 |                            |
|            |                    |                          |                 |                     |         |           |   |   |              |                                 |                            |
|            |                    |                          |                 |                     |         |           |   |   |              |                                 |                            |
|            |                    |                          |                 |                     |         |           |   |   |              |                                 |                            |
|            |                    |                          |                 |                     |         |           |   |   |              | Page 1                          | of 1                       |

Clicking **+** expands product license details and enables actions on the licenses as shown below:

| igure 32. License details |                  |                                                            |                    |  |  |  |  |
|---------------------------|------------------|------------------------------------------------------------|--------------------|--|--|--|--|
|                           | License <b>T</b> | Description T                                              | Available <b>T</b> |  |  |  |  |
| +                         | BQM20            | Twenty Bulk Meter Runs                                     | 10                 |  |  |  |  |
| —                         | BQM32            | Thirty Two Bulk Meter Runs                                 | 20                 |  |  |  |  |
|                           | Site             | T Available                                                | Actions            |  |  |  |  |
|                           | Pune             | 20                                                         | < •                |  |  |  |  |
| +                         | FBN01            | FBxNet Communications                                      | → To Site          |  |  |  |  |
| +                         | FBNOC            | FB3000 Digital Net Oil Computer                            | 9                  |  |  |  |  |
| +                         | MTR01            | One Meter Run                                              | 41                 |  |  |  |  |
| +                         | PMENARDOV        | Enardo Volume Calculations for ProductionManager Equipment | 5                  |  |  |  |  |

All actions are described in the following sections:

...

. Transferring single product's license customer

\_\_\_

Transferring multiple products' licenses to own site 

#### Transferring single product's license to own site 5.1.1

Use this function to transfer a single product's license to another site owned by the same customer. To transfer a product license to another site:

1. Click + to expand the license details. Here, we have expanded the details of **FBN01**, which has 10 available licenses that belong to the **Pune** site.

| Figure 33. Expanded license details |         |   |                            |   |           |   |           |   |
|-------------------------------------|---------|---|----------------------------|---|-----------|---|-----------|---|
|                                     | License | T | Description                |   |           | T | Available | T |
| +                                   | BQM20   |   | Twenty Bulk Meter Runs     |   |           |   | 10        |   |
| +                                   | BQM32   |   | Thirty Two Bulk Meter Runs |   |           |   | 20        |   |
| -                                   | FBN01   |   | FBxNet Communications      |   |           |   | 10        |   |
|                                     | Site    |   |                            | T | Available | T | Actions   |   |
|                                     | Pune    |   |                            |   | 10        |   | < •       |   |
|                                     |         |   |                            |   |           |   |           |   |

• and select **To Site** from the drop-down menu. The system displays the 2. Click Transfer selected license to own screen:

29

| <b>-</b>                     |                         |          |        |
|------------------------------|-------------------------|----------|--------|
| Transfer selected license to | own site                |          | – 🗆 ×  |
| From<br>Site - Pune          |                         |          |        |
| То                           |                         |          |        |
| Site * Select Site           | ▼                       |          |        |
| License                      | - FBN01                 |          |        |
| License Description          | - FBxNet Communications |          |        |
| License available quantity i | n site - 10             |          |        |
| Quantity To Transfer         | - 0 🔻 🔺                 |          |        |
|                              |                         |          |        |
| Remarks                      |                         |          |        |
| - terrarite                  |                         |          |        |
|                              |                         |          |        |
|                              |                         | Fransfer | Cancel |

3. Select a site from the **To Site** drop-down list as shown below. This site receives the selected products (here, **Site\_test1**).

| Figure 35. To Sit | te selected screen  |  |
|-------------------|---------------------|--|
|                   | From<br>Site - Pune |  |
|                   | Site * Site_test1   |  |

4. Click **•** or **•** to increase or decrease the quantity of license(s) to be transferred (here, two FBN01 licenses).

D301958X012 November 2024

| igure 36. De                          | fining the Product to Transfer                               |        |
|---------------------------------------|--------------------------------------------------------------|--------|
| Transfer selected                     | license to own site                                          | – 🗆 ×  |
| From<br>Site - Pune                   |                                                              |        |
| To<br>Site * Site_te                  | st1 🔹                                                        |        |
| License                               | - FBN01                                                      |        |
| License Descript                      | ion - FBxNet Communications                                  |        |
| License available<br>Quantity To Trar | e quantity in site - 10<br>Isfer - 2 🔻 🔺                     |        |
| Remarks                               | Two licenses to be transfrerred from Pune site to Site_test1 |        |
|                                       | Transfer                                                     | Cancel |

#### Note

You cannot select more than the available quantity to transfer.

5. After selecting specific quantities of the required licenses, click **Transfer**. The system displays a confirmation screen:

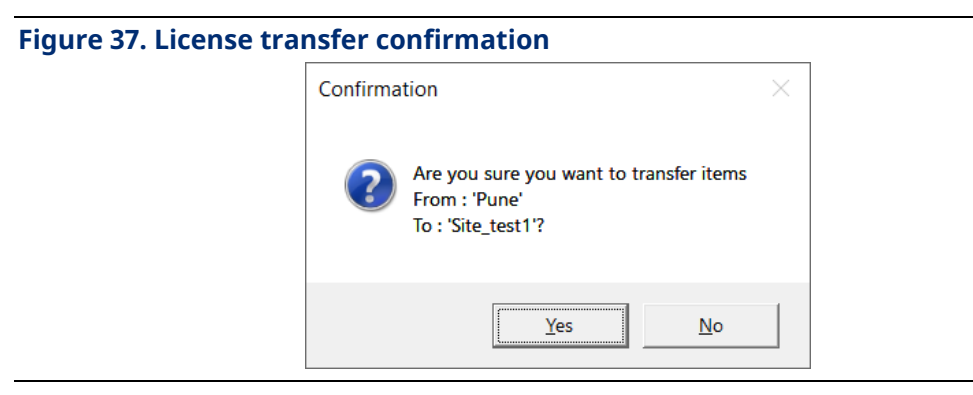

6. Click **Yes** to confirm. The system transfers the specified licenses to the selected site as shown below:

| Figu | igure 38. Licenses transferred |                       |           |         |  |  |  |  |  |
|------|--------------------------------|-----------------------|-----------|---------|--|--|--|--|--|
| —    | FBN01                          | FBxNet Communications |           | 10      |  |  |  |  |  |
|      | Site                           | T                     | Available | Actions |  |  |  |  |  |
|      | Pune                           |                       | 8         | < •     |  |  |  |  |  |
|      | Site_test1                     |                       | 2         | < •     |  |  |  |  |  |

We can see the change in available quantities of the licenses with both sites. Two licenses from the **Pune** site are transferred to **Site\_test1**.

Alternatively, you can also select the **Site\_test1** site from the **Select Site** drop-down list and check the transferred licenses as shown below:

| Figu | re 39.   | Product li  | censes tra  | nsferre   | ed to the s | elect | ed site   |   |           |   |
|------|----------|-------------|-------------|-----------|-------------|-------|-----------|---|-----------|---|
| Sele | ct Site  | Site_test1  |             | •         |             |       |           |   |           |   |
| Ехр  | ort 🖻    | Transfer Mu | ltiple 🧲 🔻  |           |             |       |           |   |           |   |
| Lice | ense Nar | ne          |             |           |             |       |           |   |           |   |
|      | License  | • <b>T</b>  | Description |           |             |       |           | T | Available | T |
| I    | FBN01    |             | FBxNet Com  | municatio | ns          |       |           |   | 2         |   |
|      | Site     |             |             |           |             | T     | Available | T | Actions   |   |
|      | Site_te  | est1        |             |           |             |       | 2         |   | < •       |   |
|      |          |             |             |           |             |       |           |   |           |   |

# 5.1.2 Transferring multiple products' licenses to own site

Use this function to transfer multiple product licenses to another site owned by the same customer. To transfer product licenses to another site:

1. Click **Transfer Multiple <**  and select **To Site** from the drop-down menu. The

system displays the Transfer multiple licenses to own site screen:

D301958X012

November 2024

| ransfer multiple | icenses to own site   |                    |                      |
|------------------|-----------------------|--------------------|----------------------|
| From             |                       |                    |                      |
| Site * Select S  | ïte 🔻                 |                    |                      |
| То               |                       |                    |                      |
| Site * Select S  | ïte 🔻                 |                    |                      |
|                  |                       |                    |                      |
| License          | T License Description | <b>T</b> Available | Quantity To Transfer |
|                  | I                     | I                  | 1                    |
|                  |                       |                    |                      |
|                  |                       |                    |                      |
|                  |                       |                    |                      |
|                  |                       |                    |                      |
|                  |                       |                    |                      |
|                  |                       |                    |                      |
|                  |                       |                    |                      |
| Remarks          |                       |                    |                      |
| Remarks          |                       |                    |                      |

2. Select sites in both the **From** and **To** drop-down lists as shown below. The licenses get transferred from one site to another (here, from **Pune** to **Site\_test1**).

| Figure 41. From and To Si | te Selected screen |
|---------------------------|--------------------|
| - From                    |                    |
| Site *                    | Pune 💌             |
| То                        |                    |
| Site *                    | Site_test1         |
|                           |                    |

3. Click ▲ or ▼ to increase or decrease the quantity of license(s) to be transferred (here, three **MTR01** and two **FBN01** licenses).

D301958X012

November 2024

| Figure 42. Selecti            | ng the licenses to transfer                                |             |                      |
|-------------------------------|------------------------------------------------------------|-------------|----------------------|
| Transfer multiple licenses to | o own site                                                 |             | ×                    |
| From<br>Site * Pune           | •                                                          |             |                      |
| Site * Site_test1             | <b>v</b>                                                   |             |                      |
| l                             |                                                            |             |                      |
| License <b>T</b>              | License Description                                        | ▼ Available | Quantity To Transfer |
| BQM20                         | Twenty Bulk Meter Runs                                     | 10          | 0 🔻 🔺                |
| BQM32                         | Thirty Two Bulk Meter Runs                                 | 20          | 0 🔻 🔺                |
| FBN01                         | FBxNet Communications                                      | 8           | 2 🔻 🔺                |
| MTR01                         | One Meter Run                                              | 41          | 3 🔻 🔺                |
| PMENARDOV                     | Enardo Volume Calculations for ProductionManager Equipment | 5           | 0 🔻 🔺                |
|                               |                                                            |             |                      |
|                               |                                                            |             |                      |
|                               |                                                            |             |                      |
|                               |                                                            |             |                      |
|                               |                                                            |             |                      |
|                               |                                                            |             |                      |
| Remarks                       |                                                            |             |                      |
|                               |                                                            |             |                      |
|                               |                                                            |             |                      |
|                               |                                                            | Tran        | sfer Cancel          |

#### Note

You cannot select more than the available quantity to transfer.

4. After selecting specific quantities of the licenses, click **Transfer**. The system displays a confirmation screen:

### Figure 43. License transfer confirmation

| Confirmat | tion                                                                           | $\times$ |
|-----------|--------------------------------------------------------------------------------|----------|
| ?         | Are you sure you want to transfer items<br>From : 'Pune'<br>To : 'Site_test1'? |          |
|           | Yes No                                                                         |          |

5. Click **Yes** to confirm. The system transfers the specified licenses as shown below:

November 2024

| Figu | re 44. Licenses | transferred                     |           |           |
|------|-----------------|---------------------------------|-----------|-----------|
| -    | FBN01           | FBxNet Communications           |           | 10        |
|      | Site            | T                               | Available | T Actions |
|      | Pune            |                                 | 6         | < •       |
|      | Site_test1      |                                 | 4         | < •       |
| +    | FBNOC           | FB3000 Digital Net Oil Computer |           | 9         |
| -    | MTR01           | One Meter Run                   |           | 41        |
|      | Site            | T                               | Available | T Actions |
|      | Site_test1      |                                 | 3         | < •       |
|      | Pune            |                                 | 38        | < •       |

We can see the change in available quantities of the licenses with both sites. Two licenses of FBN01 and three licenses of MTR01 are transferred from **Pune** site to **Site\_test1**.

Alternatively, you can also select the **Site\_test1** site from the **Select Site** drop-down list and check the transferred licenses as shown below:

| igui | <u> </u> | -ouuce nee  |              |           |     |  |   |     |         |   |
|------|----------|-------------|--------------|-----------|-----|--|---|-----|---------|---|
| Sele | ct Site  | Site_test1  |              | •         |     |  |   |     |         |   |
| Ехр  | ort 🖻    | Transfer Mu | ltiple < 🔻   |           |     |  |   |     |         |   |
| Lice | ense Nam | ne          |              |           |     |  |   |     |         |   |
|      | License  | Ţ           | Description  |           |     |  | T | Ava | ailable | T |
| +    | FBN01    |             | FBxNet Comn  | nunicatio | ons |  |   | 4   |         |   |
| +    | MTR01    |             | One Meter Ru | n         |     |  |   | 3   |         |   |
|      |          |             |              |           |     |  |   |     |         |   |

### Figure 45. Product licenses transferred to the selected site

D301958X012 November 2024

# Section 6: Working with devices

Select the **Devices** tab to list all available devices and manage (add, transfer, download, and revoke) products for those devices.

#### Note

When shipped from manufacturing, each product has one CTL01 product installed. Add more products as appropriate.

| Figure 46. Device listing                                                                                 |                                             |
|----------------------------------------------------------------------------------------------------|---------------------------------------------|
| 🤌 Licensing Tool                                                                                          | – 🗆 ×                                       |
| EMERSON Licensing Tool                                                                                    | Welcome - CustomerUser<br>EMRRASDevelopment |
| Fr Orders S Licenses E Devices Fr Activation History Transfer History Administration                      |                                             |
| Select Site All Sites                                                                                     |                                             |
| Export 🖻 Transfer Multiple < 🔻                                                                            | Hide Filters Show Filters                   |
| In Service Date From In Service Date To Device Serial Number License                                      | Device Status Show License Status           |
|                                                                                                    | Search <b>Y</b> Clear All <b>Y</b>          |
| In Service Date <b>Y</b> Device Serial Number <b>Y</b> Device Status <b>Y</b> Device Description <b>Y</b> | Site T Actions                              |
| + 11/10/2023 P233602533 In Service                                                                        | EEEC_Pune 💿 🗛 < 💌 📩                         |
| + 08/28/2020 P20070007 In Service                                                                         | Site_test1 💿 🗛 < 🔻 📩                        |
| + 09/09/2019 P19080066 In Service                                                                         | EEEC_Pune                                   |
|                                                                                                    |                                             |
|                                                                                                    |                                             |
|                                                                                                    |                                             |
|                                                                                                    |                                             |
|                                                                                                    |                                             |
| H 4 <mark>1</mark> ▶ H                                                                                    | Page 1 of 1                                 |

#### Note

If the logged-in user ID does not have the necessary rights on the device(s) at a particular site, no action can be taken on that device. For example, the user cannot perform any actions on the **P19080066** device shown in the screen above. Rights on individual sites are governed by the site roles, as described in *Creating a new user*.

All device-related actions are described in the following sections:

- Adding a new license to a device
- Editing device description
- Transferring a device to own site

- Transferring multiple devices to own sites
- Downloading the device license file
- Revoking a product license

## 6.1.1 Adding a new license to a device

To add a new product to a device:

 Select a site from the drop-down list. The system filters records according to the selected site. For example, selecting **Site\_test1** lists all the devices that belong to the **Site\_test1** site, as shown below:

#### Figure 47. Devices filtered by site (Site\_test1)

| Select Site Site_test1                                                                                    |                                    |            |                             |                           |
|----------------------------------------------------------------------------------------------------|------------------------------------|------------|-----------------------------|---------------------------|
| Export 🖃 Transfer Multiple < 🔻                                                                            |                                    |            |                             | Hide Filters Show Filters |
| In Service Date From In Service Date To           MM/dd/yyyy         III           MM/dd/yyyy         III | Device Serial Number               | License    | Device Status<br>In Service | Show License Status       |
| In Service Date 🝸 Device Serial Number 🍸                                                                  | Device Status 🝸 Device Description | ▼ Site     | ▼ Actions                   |                           |
| + 08/28/2020 P20070007                                                                                    | In Service                         | Site_test1 | • •                         | A₂ < ▼ ±                  |

2. Click + to display the details of the device (here, **P20070007**) as shown below:

| Fig | igure 48. License details of device |     |                    |       |                        |                    |   |           |            |   |   |         |
|-----|-------------------------------------|-----|--------------------|-------|------------------------|--------------------|---|-----------|------------|---|---|---------|
|     | In Service Date <b>T</b>            | Dev | vice Serial Number | T     | Device Status <b>T</b> | Device Description |   | T         | Site       |   | T | Actions |
|     | 08/28/2020                          | P20 | 070007             |       | In Service             |                    |   |           | Site_test1 |   |   |         |
|     | License                             | T   | Description        |       |                        |                    | T | Activated | Quantity   | T |   |         |
|     | GSLQ4                               |     | Gas Calcs + Liquid | Calo  | cs - includes 4 Mtr F  | Runs (BQM04)       |   | 1         |            |   |   |         |
|     | MTR01                               |     | One Meter Run      |       |                        |                    |   | 4         |            |   |   |         |
|     | FBNOC                               |     | FB3000 Digital Net | Oil   | Computer               |                    |   | 1         |            |   |   |         |
|     | SC04                                |     | FBxStation Control |       |                        |                    |   | 1         |            |   |   |         |
|     | CTL01                               |     | Base Control-PID,  | Actio | on Blocks, Math Blo    | cks, Effects       |   | 1         |            |   |   |         |

In the image above, device **P20070007** has multiple activated licenses. We can activate more licenses for this device.

3. Click 😧 to activate more licenses for this device. The system displays the Add

license to device screen:

| Add license to device |                  |             |               |         | × |
|-----------------------|------------------|-------------|---------------|---------|---|
| Device Serial Number  | P20070007        |             |               |         |   |
| Company               | EMRRASDevelop    | ment        |               |         |   |
| Site                  | Sitetest1        |             |               |         |   |
| License               | Device activated | Available   | Quantity to a | ctivate |   |
| FBN01                 | 0                | 4           | 0             | •       |   |
| MTR01                 | 4                | 3           | 0             | •       |   |
|                       |                  |             |               |         |   |
|                       | (                | Complete ac | tivation      | Cancel  |   |

#### Figure 49. Add license to device screen

4. Click or to increase or decrease the quantity of each license for the device. For example, in the screen below we have increased the quantities of the licenses FBN01 and MTR01 for activation:

November 2024

| . Licenses to be Ad   | lded to Device   |             |             |      |      |      |
|-----------------------|------------------|-------------|-------------|------|------|------|
| Add license to device |                  |             |             |      |      | >    |
| Device Serial Number  | P20070007        |             |             |      |      |      |
| Company               | EMRRASDevelop    | ment        |             |      |      |      |
| Site                  | Sitetest1        |             |             |      |      |      |
| License               | Device activated | Available   | Quantity to | o ao | tiva | te   |
| FBN01                 | 0                | 4           |             | 2    | •    |      |
| MTR01                 | 4                | 3           |             | 1    | ▼    | •    |
|                       |                  |             |             |      |      |      |
|                       |                  | Complete ac | tivation    |      | Car  | ncel |

#### Note:

The system prevents you from selecting more than the available product quantity.

5. After selecting specific quantities of the required products, click **Complete Activation**. The system displays a confirmation screen:

### Figure 51. Confirmation of activated licenses

| Confirma | tion                                                                    | $\times$ |
|----------|-------------------------------------------------------------------------|----------|
| ?        | Are you sure you want to activate selected licenses on site Site_test1? |          |
|          | Yes No                                                                  |          |

6. Click Yes. The system displays a message about successful activation and allows you to directly download the License file into your system.

D301958X012 November 2024

7. Now, the system activates the selected licenses and displays the increased activated quantities of the selected licenses as shown below:

#### Figure 52. Summary of activated products on device

| - | 08/28/2020 | P20 | 070007 In Service                                      |   | Site_test1         |   |  |
|---|------------|-----|--------------------------------------------------------|---|--------------------|---|--|
|   | License    | T   | Description                                            | T | Activated Quantity | T |  |
|   | GSLQ4      |     | Gas Calcs + Liquid Calcs - includes 4 Mtr Runs (BQM04) |   | 1                  |   |  |
|   | FBN01      |     | FBxNet Communications                                  |   | 2                  |   |  |
|   | MTR01      |     | One Meter Run                                          |   | 5                  |   |  |
|   | FBNOC      |     | FB3000 Digital Net Oil Computer                        |   | 1                  |   |  |
|   | SC04       |     | FBxStation Control                                     |   | 1                  |   |  |
|   | CTL01      |     | Base Control-PID, Action Blocks, Math Blocks, Effects  |   | 1                  |   |  |

# 6.1.2 Editing device description

To edit the description of a device:

1. Select a device from the list of devices and click the 🤌 icon. The system displays

the Edit device description screen:

| Edit device descript    | on         |        |
|-------------------------|------------|--------|
| Edit Device Description |            | ×      |
| Device Serial Number    | P233602533 |        |
| Description             |            |        |
|                         |            |        |
|                         | Save       | Cancel |

2. Make the required changes and click **Save**. The system updates the device details.

## 6.1.3 Transferring a device to own site

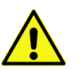

### Important

Transferring devices requires **administrative** privileges.

Use this function to transfer a device to another site owned by the same customer. Any associated license transfers with the device when it is transferred from one site to another.

To transfer a device between sites:

- 1. Select a device from the list of available devices (here, device serial number P233602533).
- 2. The selected device currently belongs to the **EEC\_Pune** site. Click to view the

transfer options:

### Figure 54. Transfer options (To Site)

|   | In Service Date | T Device Serial Number | Device Status <b>T</b> | Device Description | Site <b>T</b> | Actions                                                 |
|---|-----------------|------------------------|------------------------|--------------------|---------------|---------------------------------------------------------|
| H | 11/10/2023      | P233602533             | In Service             |                    | EEEC_Pune     | 0 0 A/ < • ±                                            |
| 4 | 08/28/2020      | P20070007              | In Service             |                    | Site_test1    | O     Ay     →     To Site                              |
| + | 09/09/2019      | P19080066              | In Service             |                    | EEEC_Pune     | <ul> <li>O</li> <li>A<sub>2</sub></li> <li>✓</li> </ul> |

3. Select **To Site** option as shown above. The system displays the Transfer Device to Own Site screen:

| Figure 55. Transfe                                 | r selected device to own site screen                                                                                                    |          |                 |
|----------------------------------------------------|----------------------------------------------------------------------------------------------------|----------|-----------------|
| Transfer selected device to                        | own site                                                                                                    |          | ×               |
| - From<br>Site - EEEC_Pune                         |                                                                                                    |          |                 |
| - To<br>Site * Select Site                         | ▼                                                                                                    |          |                 |
| - Device<br>Serial Number - P2336<br>Description - | 02533 In Service Date - 11/10/2023                                                                                                    | 5:30 AM  |                 |
| Activated License                                  | License Description                                                                                                    | Act      | ivated Quantity |
| CTL01<br>BQM20<br>GSLQ4<br>Remarks                 | Base Control-PID, Action Blocks, Math Blocks, Effects<br>Twenty Bulk Meter Runs<br>Gas Calcs + Liquid Calcs - includes 4 Mtr Runs (BQM04) | 1        |                 |
|                                                    |                                                                                                    | Transfer | Cancel          |

- 4. The licenses belonging to the selected device by default appear as shown in the above screen.
- 5. Select a site from the **To Site** drop-down list (here, **Site\_test1**). This is the site where the selected devices need to be transferred:

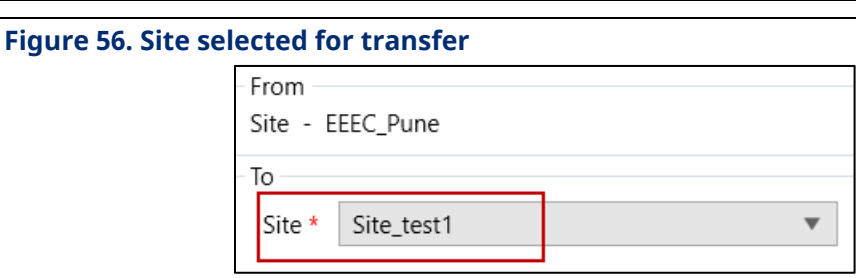

- 6. Add relevant descriptive remarks in the **Remarks** text box.
- 7. Click **Transfer**. The system displays a confirmation screen:

| Figure 57. Confirm | ation     |                                                                                     |          |  |
|--------------------|-----------|-------------------------------------------------------------------------------------|----------|--|
|                    | Confirmat | ion                                                                                 | $\times$ |  |
|                    | ?         | Are you sure you want to transfer items<br>From : 'EEEC_Pune'<br>To : 'Site_test1'? |          |  |
|                    |           | Yes No                                                                              |          |  |

8. Click **Yes**. The system transfers the selected device. (Here, device **P233602533**) is transferred from site **EEEC\_Pune** to **Site\_test1** as shown below.

| F | igu | re 58. Transfe  | rred device listing    | 1                                         |            |                                                                                       |
|---|-----|-----------------|------------------------|-------------------------------------------|------------|---------------------------------------------------------------------------------------|
|   |     | In Service Date | Device Serial Number 🝸 | Device Status <b>Y</b> Device Description | Site T     | Actions                                                                               |
|   | +   | 11/10/2023      | P233602533             | In Service                                | Site_test1 | $\bigcirc \ \bigcirc \ \land \land \checkmark \ \checkmark \ \checkmark \ \checkmark$ |
|   | +   | 08/28/2020      | P20070007              | In Service                                | Site_test1 | $\bigcirc \ \bigcirc \ \land \checkmark \ \checkmark \ \checkmark \ \checkmark$       |
|   | +   | 09/09/2019      | P19080066              | In Service                                | EEEC_Pune  | <ul> <li>● A<sub>i</sub> &lt; ▼ ±</li> </ul>                                          |

# 6.1.4 Transferring multiple devices to own sites

Use this function to transfer multiple devices from one site to another, both sites being owned by the same customer. To transfer devices between sites:

1. Click Transfer Multiple <

Transfer multiple licenses to own site screen:

- -

## D301958X012

November 2024

| Figure 59. Transfer multiple devices to       | own site                      |   |
|-----------------------------------------------|-------------------------------|---|
| Transfer multiple devices to own site         |                               | × |
| From Site * Select Site To Site * Select Site |                               |   |
| Devices available in site                     | Devices selected for transfer |   |
| Serial Number T Description                   | Serial Number     Description |   |
| Remarks                                       | Transfer                      |   |

2. Select **From** and **To Site** from the list of available options.

### Figure 60. Selected sites

| From — |            |   |
|--------|------------|---|
| Site * | EEEC_Pune  | • |
|        |            |   |
| - To   |            |   |
| Site * | Site_test1 | • |
|        |            |   |

3. The devices belonging to the selected **From** site by default appear under **Devices available in site**.

| Devices | s available in site |   |             |  |
|---------|---------------------|---|-------------|--|
|         | Serial Number       | T | Description |  |
| +       | P19080066           |   | ,           |  |
|         | _                   |   |             |  |

4. Select the device(s) to be transferred to the selected site, as shown below:

| igure 6 | 52. D | evice | e selected for transfer |             |   |
|---------|-------|-------|-------------------------|-------------|---|
|         | Devi  | ces a | vailable in site        |             |   |
|         |       |       | Serial Number           | Description | T |
|         | +     | >     | P19080066               |             |   |
|         |       |       | -                       |             |   |

5. Click **>** icon. The selected device moves to the **Devices selected for transfer** 

column, as shown below:

### Figure 63. Transferred devices

| Transfer         | multiple device's to own site |             |   |                               |             | ×       |
|------------------|-------------------------------|-------------|---|-------------------------------|-------------|---------|
| - From<br>Site * | EEEC_Pune                     | •           |   |                               |             |         |
| To<br>Site *     | Site_test1                    | •           |   | - Devices selected for transf | er          |         |
|                  | Serial Number                 | Description | T | Serial Number<br>+ P19080066  | Description | <u></u> |

- 6. Add relevant descriptive remarks in the **Remarks** text box.
- 7. Click **Transfer**. The system displays a confirmation screen:

### Figure 64. Confirmation

| Confirmat | tion                                                                                | $\times$ |
|-----------|-------------------------------------------------------------------------------------|----------|
| ?         | Are you sure you want to transfer items<br>From : 'EEEC_Pune'<br>To : 'Site_test1'? |          |
|           | Yes No                                                                              |          |

 Click Yes. The system transfers the selected device (Td5555-Test, Td12-7\_Test, Td1234\_Test) from site EEEC\_Pune to Site\_test1 as shown below.

| FI | gure 65. Transfe  | erred device listin    | g                                                  |               |                                                                                                    |
|----|-------------------|------------------------|----------------------------------------------------|---------------|----------------------------------------------------------------------------------------------------|
|    | In Service Date 🔻 | Device Serial Number T | Device Status <b>T</b> Device Description <b>T</b> | Site <b>T</b> | Actions                                                                                                    |
| -  | ► 11/10/2023      | P233602533             | In Service                                         | Site_test1    | $\bigcirc \bigcirc \land \land \land \checkmark \checkmark \checkmark$                                                                                                    |
| -  | • 08/28/2020      | P20070007              | In Service                                         | Site_test1    | O ● A/ < ▼ ±                                                                                                    |
| -  | • 09/09/2019      | P19080066              | In Service                                         | Site_test1    | $\bigcirc \bigcirc \bigcirc \bigcirc \bigcirc \bigcirc \bigcirc \bigcirc \bigcirc \bigcirc \bigcirc \bigcirc \bigcirc \bigcirc \bigcirc \bigcirc \bigcirc \bigcirc \bigcirc $ |
|    |                   |                        |                                                    |               |                                                                                                    |

# 6.1.5 Downloading the device license file

Use this functionality to download the device license file on your system.

Selecting the **Show License status** check box to view the current download status of the license file.

| Fi      | gure 66.Do        | V | vnload devi                      | Ce           | e licens      | se     |                    |         |   |                |                           |    |                |      |      |        |          |                |                      |             |          |      |           |         |
|---------|-------------------|---|----------------------------------|--------------|---------------|--------|--------------------|---------|---|----------------|---------------------------|----|----------------|------|------|--------|----------|----------------|----------------------|-------------|----------|------|-----------|---------|
| ln<br>∧ | Service Date From |   | In Service Date To<br>MM/dd/yyyy | ]            | Device Seria  | ial Nu | umber              | License |   |                | Device Stat<br>In Service | us | v              |      | Show | / Lice | ense Sta | atus           |                      | Lice<br>All | nse Sta  | atus |           | •       |
|         |                   |   |                                  |              |               |        |                    |         |   |                |                           |    |                |      |      |        |          |                | Se                   | arch        | <b>T</b> |      | Clear All | Y.      |
|         | In Service Date   | T | Device Serial Number             | <b>r</b>   1 | Device Status | T      | Device Description |         | T | Site           |                           | T  | License Status | ٦    | Act  | tions  |          |                |                      |             |          |      |           |         |
| +       | 09/12/2024        |   | P2024120915                      | I            | In Service    |        |                    |         |   | Partner site 1 |                           |    | Downloade      | d    |      | Ð      | •        | A⁄             | <ul> <li></li> </ul> | •           | <u>+</u> | -    |           | <b></b> |
| +       | 09/12/2024        |   | P202412093                       | I            | In Service    |        |                    |         |   | Partner site 1 |                           |    | Download Pen   | ding |      | Ð      | •        | <b>A</b> ∕∕    | <                    | •           | +        |      |           |         |
| +       | 09/12/2024        |   | P2024120913                      | I            | In Service    |        |                    |         |   | Warehouse      |                           |    | Download Pen   | ding |      | 9      | •        | ₽ <sub>ℓ</sub> |                      | •           | <u>+</u> | -    |           |         |

Any of the following statuses is possible -

- 1) **Downloaded** The file is already downloaded on the system.
- 2) Download pending The file is yet to be downloaded on the system
- 3) **Latest** The file has already been transferred to the device.

To download a license file:

1. Select a device from the list of devices and click the  $(1 + 1)^{-1}$  icon.

| F | igu | ure 67.Downloa  | d device license       |                                           |            |           |
|---|-----|-----------------|------------------------|-------------------------------------------|------------|-----------|
|   |     | In Service Date | Device Serial Number 🔻 | Device Status <b>T</b> Device Description | ▼ Site     | T Actions |
|   | +   | 11/10/2023      | P233602533             | In Service                                | Site_test1 |           |

The system displays the window to browse the location where the file needs to be saved.

2. Enter a meaningful name of the file and click Save.

Now, log in to the FBxConnect application to transfer this file to the required device.

For details, refer to the **FBxConnect help file**.

# 6.1.6 Revoking a product license

Use this function to revoke the activated product licenses of a selected device. The revoked quantity gets added to the device's available license quantity.

Scenarios that may require license revocation include:

- When a user wishes to transfer the licenses to alternate devices
- If a license was inadvertently assigned to the incorrect device
- In cases where the device is experiencing problems, necessitating the removal of its licenses so they can be reassigned to a different device.

To revoke a license:

1. Select a device from the list of available devices:

#### Figure 68. Device listing

|   | In Service Date 🔻 | Device Serial Number | Device Status <b>T</b> Device Description <b>T</b> | Site <b>T</b> | Actions                                                       |
|---|-------------------|----------------------|----------------------------------------------------|---------------|---------------------------------------------------------------|
| + | 11/10/2023        | P233602533           | In Service                                         | Site_test1    | $\bigcirc \bigcirc \bigcirc A_{i'} \lt \checkmark \checkmark$ |
| + | 08/28/2020        | P20070007            | In Service                                         | Site_test1    | ●         A <sub>2</sub> ▲                                    |
| + | 09/09/2019        | P19080066            | In Service                                         | Site_test1    | O O A⁄ < ▼ ±                                                  |

2. Click c to revoke the license of the selected device. System displays the Revoke license screen:

November 2024

| e 69. Revoke license |                    |               |      |    |      |   |
|----------------------|--------------------|---------------|------|----|------|---|
| Revoke License       |                    |               |      |    |      | > |
| Device Serial Number | P19080066          |               |      |    |      |   |
| Company              | EMRRASDevelopment  |               |      |    |      |   |
| Site                 | Site <u>t</u> est1 |               |      |    |      |   |
| Full Revoke          |                    |               |      |    |      |   |
| License              | Device activated   | Quantity To R | evol | ke |      |   |
| CTL01                | 1                  |               | 0    | ▼  |      |   |
| BQM20                | 1                  |               | 0    | ▼  |      |   |
| GSAL4                | 1                  |               | 0    | ▼  |      |   |
|                      |                    |               |      |    |      |   |
|                      | Apply N            | ew Quantity   |      | Ca | ncel |   |

3. Click • or • to increase or decrease the quantity of licenses to be revoked.For example, one license of **GSAL4** needs to be revoked.

#### Notes

- You cannot select more than the available license quantity.
- To revoke all the licenses at once, select the **Full Revoke** check box. All the activated licenses appear in the **Quantity to Revoke** column.

| 70. Select quantity to | o revoke          |               |      |    |      |   |
|------------------------|-------------------|---------------|------|----|------|---|
| Revoke License         |                   |               |      |    |      | × |
| Device Serial Number   | P19080066         |               |      |    |      |   |
| Company                | EMRRASDevelopment |               |      |    |      |   |
| Site                   | Sitetest1         |               |      |    |      |   |
| Full Revoke            |                   |               |      |    |      |   |
| License                | Device activated  | Quantity To I | Revo | ke |      |   |
| CTL01                  | 1                 |               | 0    | ▼  |      |   |
| BQM20                  | 1                 |               | 0    | ▼  |      |   |
| GSAL4                  | 1                 |               | 1    | •  |      |   |
|                        |                   |               |      |    |      |   |
|                        | Apply N           | ew Quantity   |      | Са | ncel |   |

4. Click **Apply New Quantity** after specifying the quantity of licenses to revoke. The system displays a confirmation screen:

| Figure 71. | Revocatio | on confirmation                         |                                 |          |  |
|------------|-----------|-----------------------------------------|---------------------------------|----------|--|
|            | Confirmat | ion                                     |                                 | $\times$ |  |
|            | ?         | Are you sure you want to<br>Site_test1? | revoke the selected licenses on | site     |  |
|            |           |                                         | Yes N                           | 0        |  |

5. Click **Yes** to confirm. The system displays a success message. Click **Download License File** to download the updated license file else click OK.

D301958X012

November 2024

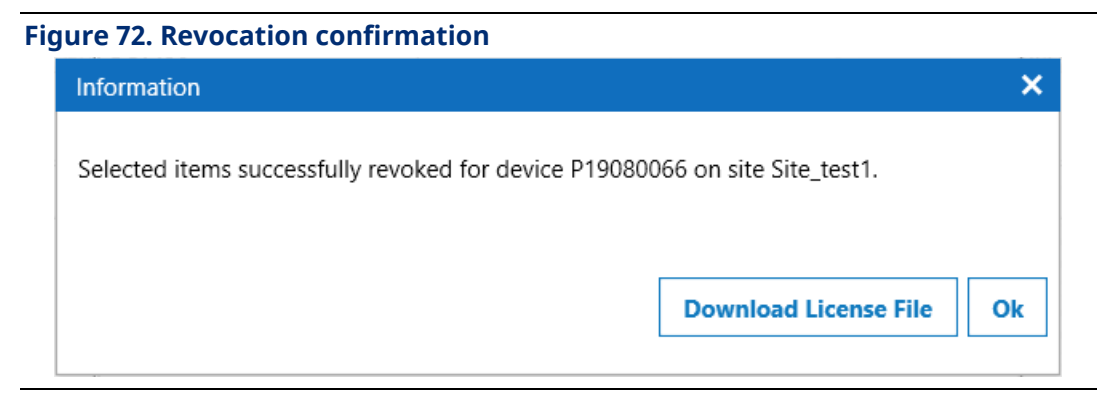

6. The system revokes the specified number of licenses.

In the below image, we can see that after revoking the only license of GSAL4. It has been removed from the list of activated licenses.

### Figure 73. Updated license list

| - | 09/09/2019 | P19 | 080066 In Service                                     |   | Site_test1         |   | 0 | • A | ~ | • | <u>+</u> |  |
|---|------------|-----|-------------------------------------------------------|---|--------------------|---|---|-----|---|---|----------|--|
|   | License    | T   | Description                                           | T | Activated Quantity | T |   |     |   |   |          |  |
|   | CTL01      |     | Base Control-PID, Action Blocks, Math Blocks, Effects |   | 1                  |   |   |     |   |   |          |  |
|   | BQM20      |     | Twenty Bulk Meter Runs                                |   | 1                  |   |   |     |   |   |          |  |

# Section 7: Viewing the activations history

Use the **Activation History** tab to view the history of licenses already activated on a device. This tab is read-only.

### Figure 74. Viewing the activations history

| 🔎 Licensing Tool                                                                                     |                        |        |                |                  |              |              |                          |                          | _ 0                      | ×                 |
|----------------------------------------------------------------------------------------------------|------------------------|--------|----------------|------------------|--------------|--------------|--------------------------|--------------------------|--------------------------|-------------------|
| EMERSON Licensing Tool                                                                               |                        |        |                |                  |              |              | La Weld                  | <u>ome - C</u><br>EMRRAS | ustomerUse<br>5Developme | <u>er</u><br>.ent |
| ቹ Orders 🖹 Licenses 📑 Devices 👬 Activation Hist                                                      | ory 🖪 Transfer History | 🖨 Ad   | dministration  |                  |              |              |                          |                          |                          |                   |
| Select Site All Sites                                                                                |                        |        |                |                  |              |              |                          |                          |                          |                   |
| Export 📼                                                                                             |                        |        |                |                  |              |              | Hide Filters             |                          | Show Filte               | ers               |
| Activation Date From     Activation Date To     D       MM/dd/yyyyy     III     MM/dd/yyyyy     IIII | evice Serial Number    | Licens | e              | Activa<br>All    | ation Type   | Activ<br>All | ated By<br>▼<br>Search   |                          | Clear All                |                   |
| Activation Date T Device Serial Number T                                                             | Site                   | T      | Server Content | Version <b>T</b> | Activated By | T            | Activation Type <b>T</b> |                          |                          |                   |
| + 09/10/2024 P19080066                                                                               | Site_test1             |        | 1              |                  | CustomerUser |              | Revoke                   |                          |                          |                   |
| + 09/10/2024 P20070007                                                                               | Site_test1             |        | 1              |                  | CustomerUser |              | Activation               |                          |                          |                   |
| + 12/18/2023 P20070007                                                                               | EEEC_Pune              |        | 0              |                  |              |              | Activation               |                          |                          |                   |
| + 11/10/2023 P233602533                                                                              | EEEC_Pune              |        | 0              |                  |              |              | Activation               |                          |                          |                   |
| + 04/11/2022 P20070007                                                                               | EEEC_Pune              |        | 0              |                  |              |              | Activation               |                          |                          |                   |
| + 08/28/2020 P20070007                                                                               | EEEC_Pune              |        | 0              |                  |              |              | Activation               |                          |                          |                   |
| + 09/09/2019 P19080066                                                                               | EEEC_Pune              |        | 0              |                  |              |              | Activation               |                          |                          |                   |
|                                                                                                    |                        |        |                |                  |              |              |                          | Page                     | 1 of                     | 1                 |

To view activation history details:

Click + to expand the details. The system displays a list of all the activated licenses corresponding to the selected device along with the available quantity of each license. An example screen is shown below:

| <b>_</b> | igu | re /5. viewing  | y un | e history of the a    | ιcι | Ivation    |   |   |                                 |              |   |                          |
|----------|-----|-----------------|------|-----------------------|-----|------------|---|---|---------------------------------|--------------|---|--------------------------|
|          |     | Activation Date | T    | Device Serial Number  | T   | Site       |   | T | Server Content Version <b>T</b> | Activated By | T | Activation Type <b>T</b> |
|          | +   | 09/10/2024      |      | P19080066             |     | Site_test1 |   |   | 1                               | CustomerUser |   | Revoke                   |
|          | -   | 09/10/2024      |      | P20070007             |     | Site_test1 |   |   | 1                               | CustomerUser |   | Activation               |
|          |     | License         | T    | Description <b>T</b>  | Q   | uantity    | T |   |                                 |              |   |                          |
|          |     | FBN01           |      | FBxNet Communications | 2   |            |   |   |                                 |              |   |                          |
|          |     | MTR01           |      | One Meter Run         | 1   |            |   |   |                                 |              |   |                          |
|          |     |                 |      |                       |     |            |   |   |                                 |              |   |                          |

### Figure 75. Viewing the history of the activation

# Section 8: Viewing the transfer history

Use the **Transfer History** tab to view the details of transfers for the partner. It lists all line items with the product name, quantity, and remarks. Remarks are very useful for analysis purposes.

#### Figure 76. Transfer history

| P Licensing                 | Tool            |                               |                   |                       |            |   |             |               |             |              |            |                  | – 🗆 ×                                       |
|-----------------------------|-----------------|-------------------------------|-------------------|-----------------------|------------|---|-------------|---------------|-------------|--------------|------------|------------------|---------------------------------------------|
|                             | Licensing       | g Tool                        |                   |                       |            |   |             |               |             |              |            |                  | Welcome - CustomerUser<br>EMRRASDevelopment |
| 🐺 Orders                    | 🛎 Licenses 📘    | Devices + Activation          | History 🖪 Transfe | er History 🖻 Administ | ration     |   |             |               |             |              |            |                  |                                             |
| Export 🖻                    |                 |                               |                   |                       |            |   |             |               |             |              |            | H                | lide Filters Show Filters                   |
| Transfer Date<br>07/10/2024 | From T          | ransfer Date To<br>09/10/2024 | Order             | PO#                   |            |   | Line#       |               | License     |              | Device Se  | rial Number      | Transferred By                              |
| Transfer Type<br>All        | •               | By<br>All                     | ¥                 | Entity<br>All         | ▼ All      |   | •           | To<br>By<br>A |             | ▼ All        | ty         | ▼ Site           | ¥                                           |
|                             |                 | (                             |                   |                       |            |   |             |               |             |              |            |                  | Search Clear All                            |
| <                           |                 |                               |                   |                       |            |   |             |               |             |              |            |                  | >                                           |
|                             |                 | FROM                          |                   | то                    |            |   |             |               |             |              |            |                  |                                             |
| Date 🔻                      | Transfer Type 🝸 | Entity T                      | Site              | T Entity T            | Site       | T | Order 🝸 PO# | T Line        | # 🝸 License | ▼ Quantity ▼ | Device     | Transferred By T | Remarks T                                   |
| 09/10/2024                  | Internal        | EMRRASDevelopment             | EEEC_Pune         | EMRRASDevelopment     | Site_test1 |   |             |               | GSAL4       | 1            | P19080066  | CustomerUser     | Transferring device to test site            |
| 09/10/2024                  | Internal        | EMRRASDevelopment             | EEEC_Pune         | EMRRASDevelopment     | Site_test1 |   |             |               | BQM20       | 1            | P19080066  | CustomerUser     | Transferring device to test site            |
| 09/10/2024                  | Internal        | EMRRASDevelopment             | EEEC_Pune         | EMRRASDevelopment     | Site_test1 |   |             |               | CTL01       | 1            | P19080066  | CustomerUser     | Transferring device to test site            |
| 09/10/2024                  | Internal        | EMRRASDevelopment             | EEEC_Pune         | EMRRASDevelopment     | Site_test1 |   |             |               | GSLQ4       | 1            | P233602533 | CustomerUser     |                                             |
| 09/10/2024                  | Internal        | EMRRASDevelopment             | EEEC_Pune         | EMRRASDevelopment     | Site_test1 |   |             |               | BQM20       | 1            | P233602533 | CustomerUser     |                                             |
| 09/10/2024                  | Internal        | EMRRASDevelopment             | EEEC_Pune         | EMRRASDevelopment     | Site_test1 |   |             |               | CTL01       | 1            | P233602533 | CustomerUser     |                                             |
| 09/10/2024                  | Internal        | EMRRASDevelopment             | Pune              | EMRRASDevelopment     | Site_test1 |   |             |               | GSLQ4       | 1            | P20070007  | CustomerUser     |                                             |
| 09/10/2024                  | Internal        | EMRRASDevelopment             | Pune              | EMRRASDevelopment     | Site_test1 |   |             |               | FBNOC       | 1            | P20070007  | CustomerUser     |                                             |
| 09/10/2024                  | Internal        | EMRRASDevelopment             | Pune              | EMRRASDevelopment     | Site_test1 |   |             |               | SC04        | 1            | P20070007  | CustomerUser     |                                             |
| 09/10/2024                  | External        | Development-ETS               | Warehouse         | EMRRASDevelopment     | EEEC_Pune  |   |             |               | CTL01       | 1            | P20070007  | CustomerUser     |                                             |
|                             |                 |                               |                   |                       |            |   |             |               |             |              |            |                  |                                             |
| ≪ 1                         | 2 🕨 🕨           |                               |                   |                       |            |   |             |               |             |              |            |                  | Page 1 of 2                                 |

The **Transferred by** column identifies who performed each transfer. Each line details the specifics of those transfers. For example, the screen above has two highlighted transfers:

- The first is an **Internal** transfer of one GSAL4 license, which is transferred from the **EEEC\_Pune** site to the **Site\_test1** site of the same customer. The product is transferred from one site to another, both of which were owned by the same customer.
- The second one is an **External** transfer of one CTL01 product, is transferred from the **Warehouse** site of **Development-ETS** to the site **EEECPune** of **EMREASDevelopment**. The product is transferred from a partner to a customer.

Additionally, you can use the filtering options on this listing to refine the display.

# Section 9: Appendix A: Exporting data

Customers can export the data on most of the tabs in the application.

#### To export data:

- 1. Click **Export** on the extreme right under the available tabs.
- 2. Enter the **File name** and **Location**.
- 3. Click Save.
- 4. Navigate to the file location, open the CSV file, and review the entries. Additionally, you can export the data after applying filters based on your search criteria. When you do this, only the filtered content is included in the exported results.

# Section 10: List of figures

| Figure 1. Locating Emerson Field Tools                 | 7  |
|--------------------------------------------------------|----|
| Figure 2. Launching Licensing Tool application         | 8  |
| Figure 3. First-time Login                             | 9  |
| Figure 4. Resetting password                           | 9  |
| Figure 5. Scanning QR code for MFA                     | 10 |
| Figure 6. Entering the one-time code                   | 11 |
| Figure 7. Performing MFA by alternate method           | 12 |
| Figure 8. Generating the one-time code                 | 13 |
| Figure 9. User Interface                               | 14 |
| Figure 10. Viewing orders                              | 16 |
| Figure 11. Viewing order details                       | 16 |
| Figure 12. Working with the Administration tab         | 17 |
| Figure 13. Managing users                              | 18 |
| Figure 14. Searching users                             | 18 |
| Figure 15. Viewing filtered records                    | 19 |
| Figure 16. Add or update user screen                   | 19 |
| Figure 17. Add or update user: Sites Roles tab         | 20 |
| Figure 18. User record                                 | 21 |
| Figure 19. Add or update user screen: User Details tab | 22 |
| Figure 20. Disable Confirmation screen                 | 22 |
| Figure 21. User record disabled                        | 23 |
| Figure 22. Searching users                             | 23 |
| Figure 23. Site listing                                | 24 |
| Figure 24. Creating a new site                         | 24 |
| Figure 25. Selecting Impact Partners                   | 25 |
| Figure 26. Selecting multiple Impact Partners          | 25 |
| Figure 27. Adding multiple Impact Partners             | 26 |
| Figure 28. Add or Update Site screen                   | 26 |
| Figure 29. Confirmation of site disable                | 27 |
| Figure 30. Show disabled sites option                  | 27 |
| Figure 31. Licenses Listing                            | 28 |
| Figure 32. License details                             | 29 |
| Figure 33. Expanded license details                    | 29 |
| Figure 34. Transfer selected license to own site       | 30 |
| Figure 35. To Site selected screen                     | 30 |
| Figure 36. Defining the Product to Transfer            | 31 |
| Figure 37. License transfer confirmation               | 31 |
| Figure 38. Licenses transferred                        | 32 |
|                                                        |    |

| Figure 39. Product licenses transferred to the selected site                                                                                                    | 32                                                                                           |
|----------------------------------------------------------------------------------------------------|----------------------------------------------------------------------------------------------|
| Figure 40. Transfer multiple licenses to own site                                                                                                    | 33                                                                                           |
| Figure 41. From and To Site Selected screen                                                                                                    | 33                                                                                           |
| Figure 42. Selecting the licenses to transfer                                                                                                    | 34                                                                                           |
| Figure 43. License transfer confirmation                                                                                                    | 34                                                                                           |
| Figure 44. Licenses transferred                                                                                                    | 35                                                                                           |
| Figure 45. Product licenses transferred to the selected site                                                                                                    | 35                                                                                           |
| Figure 46. Device listing                                                                                                    | 36                                                                                           |
| Figure 47. Devices filtered by site (Site_test1)                                                                                                    | 37                                                                                           |
| Figure 48. License details of device                                                                                                    | 37                                                                                           |
| Figure 49. Add license to device screen                                                                                                    | 38                                                                                           |
| Figure 50. Licenses to be Added to Device                                                                                                    | 39                                                                                           |
| Figure 51. Confirmation of activated licenses                                                                                                    | 39                                                                                           |
| Figure 52. Summary of activated products on device                                                                                                    | 40                                                                                           |
| Figure 53. Edit device description                                                                                                    | 40                                                                                           |
| Figure 54. Transfer options (To Site)                                                                                                    | 41                                                                                           |
| Figure 55. Transfer selected device to own site screen                                                                                                    | 41                                                                                           |
| Figure 56. Site selected for transfer                                                                                                    | 42                                                                                           |
| Figure 57. Confirmation                                                                                                    | 42                                                                                           |
| Figure 58. Transferred device listing                                                                                                    | 42                                                                                           |
| Figure 59. Transfer multiple devices to own site                                                                                                    | 43                                                                                           |
| Figure 60. Selected sites                                                                                                    | 43                                                                                           |
| Figure 61. Devices available in site                                                                                                    | 43                                                                                           |
| Figure 62. Device selected for transfer                                                                                                    | 4.4                                                                                          |
|                                                                                                    | 44                                                                                           |
| Figure 63. Transferred devices                                                                                                    | 44<br>44                                                                                     |
| Figure 63. Transferred devices<br>Figure 64. Confirmation                                                                                                    | 44<br>44<br>44                                                                               |
| Figure 63. Transferred devices<br>Figure 64. Confirmation<br>Figure 65. Transferred device listing                                                                                                    | 44<br>44<br>44<br>45                                                                         |
| Figure 63. Transferred devices<br>Figure 64. Confirmation<br>Figure 65. Transferred device listing<br>Figure 66.Download device license                                                                                                    | 44<br>44<br>44<br>45<br>45                                                                   |
| Figure 63. Transferred devices<br>Figure 64. Confirmation<br>Figure 65. Transferred device listing<br>Figure 66.Download device license<br>Figure 67.Download device license                                                                                                    | 44<br>44<br>45<br>45<br>45<br>45                                                             |
| Figure 63. Transferred devices<br>Figure 64. Confirmation<br>Figure 65. Transferred device listing<br>Figure 66.Download device license<br>Figure 67.Download device license<br>Figure 68. Device listing                                                                                                    | 44<br>44<br>45<br>45<br>45<br>45                                                             |
| Figure 63. Transferred devices<br>Figure 64. Confirmation<br>Figure 65. Transferred device listing<br>Figure 66.Download device license<br>Figure 67.Download device license<br>Figure 68. Device listing<br>Figure 69. Revoke license                                                                                                    | 44<br>44<br>45<br>45<br>45<br>45<br>46<br>47                                                 |
| Figure 63. Transferred devices<br>Figure 64. Confirmation<br>Figure 65. Transferred device listing<br>Figure 66.Download device license<br>Figure 67.Download device license<br>Figure 68. Device listing<br>Figure 69. Revoke license<br>Figure 70. Select quantity to revoke                                                                                                    | 44<br>44<br>45<br>45<br>45<br>45<br>46<br>47<br>48                                           |
| Figure 63. Transferred devices<br>Figure 64. Confirmation<br>Figure 65. Transferred device listing<br>Figure 66.Download device license<br>Figure 67.Download device license<br>Figure 68. Device listing<br>Figure 69. Revoke license<br>Figure 70. Select quantity to revoke<br>Figure 71. Revocation confirmation                                                                                                    | 44<br>44<br>45<br>45<br>45<br>45<br>46<br>47<br>48<br>48                                     |
| Figure 63. Transferred devices<br>Figure 64. Confirmation<br>Figure 65. Transferred device listing<br>Figure 66.Download device license<br>Figure 67.Download device license<br>Figure 68. Device listing<br>Figure 69. Revoke license<br>Figure 70. Select quantity to revoke<br>Figure 71. Revocation confirmation<br>Figure 72. Revocation confirmation                                                                                                    | 44<br>44<br>45<br>45<br>45<br>45<br>46<br>47<br>48<br>48<br>49                               |
| Figure 63. Transferred devices<br>Figure 64. Confirmation<br>Figure 65. Transferred device listing<br>Figure 66.Download device license<br>Figure 67.Download device license<br>Figure 68. Device listing<br>Figure 69. Revoke license<br>Figure 70. Select quantity to revoke<br>Figure 71. Revocation confirmation<br>Figure 72. Revocation confirmation<br>Figure 73. Updated license list                                                                                                   | 44<br>44<br>45<br>45<br>45<br>45<br>45<br>45<br>45<br>45<br>48<br>48<br>49<br>49             |
| Figure 63. Transferred devices<br>Figure 64. Confirmation<br>Figure 65. Transferred device listing<br>Figure 66.Download device license<br>Figure 67.Download device license<br>Figure 68. Device listing<br>Figure 69. Revoke license<br>Figure 70. Select quantity to revoke<br>Figure 71. Revocation confirmation<br>Figure 72. Revocation confirmation<br>Figure 73. Updated license list<br>Figure 74. Viewing the activations history                                                     | 44<br>44<br>45<br>45<br>45<br>45<br>45<br>48<br>48<br>48<br>49<br>50                         |
| Figure 63. Transferred devices<br>Figure 64. Confirmation<br>Figure 65. Transferred device listing<br>Figure 66.Download device license<br>Figure 67.Download device license<br>Figure 68. Device listing<br>Figure 69. Revoke license<br>Figure 70. Select quantity to revoke<br>Figure 71. Revocation confirmation<br>Figure 72. Revocation confirmation<br>Figure 73. Updated license list<br>Figure 74. Viewing the activations history<br>Figure 75. Viewing the history of the activation | 44<br>44<br>45<br>45<br>45<br>45<br>45<br>45<br>45<br>48<br>48<br>48<br>48<br>49<br>50<br>50 |

D301958X012 November 2024

For customer service and technical support, visit *Emerson.com/Guardian*.

#### North America and Latin America:

Emerson Energy and Transportation Solutions 6005 Rogerdale Road Houston, TX 77072 U.S.A. T +1 281 879 2699 | F +1 281 988 4445 <u>Emerson.com/SCADAforEnergy</u>

#### United Kingdom:

Emerson Process Management Limited Fosse House, 6 Smith Way Grove Park, Enderby Leicester LE19 1SX UK T +44 0 870 240 1978

#### Europe:

Emerson S.R.L Regulatory Compliance Shared Services Department Company No. J12/88/2006 Emerson 4 Street Parcul Industrial Tetarom 11 Romania T +40 374 132 000

#### Middle East/Africa:

Emerson Energy and Transportation Solutions Emerson FZE P.O. Box 17033 Jebel Ali Free Zone – South 2 Dubai U.A.E. T +971 4 8118100 | F +971 4 8865465

#### Asia-Pacific:

Emerson Energy and Transportation Solutions 1 Pandan Crescent Singapore 128461 T +65 6777 8211| F +65 6777 0947 © 2024 Bristol Inc. All rights reserved.

This publication is for informational purposes only. While every effort has been made to ensure accuracy, this publication shall not be read to include any warranty or guarantee, express or implied, including as regards the products or services described or their use or applicability. Bristol Inc. (hereinafter "Energy and Transportation Solutions" or ETS) reserves the right to modify or improve the designs or specifications of its products at any time without notice. All sales are governed by ETS terms and conditions which are available upon request. ETS accepts no responsibility for proper selection, use or maintenance of any product, which remains solely with the purchaser and/or end-user. Emerson and the Emerson logo are trademarks and service marks of Emerson Electric Co. All other marks are the property of their respective owners.

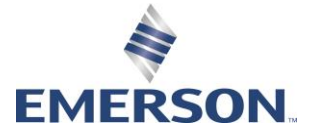